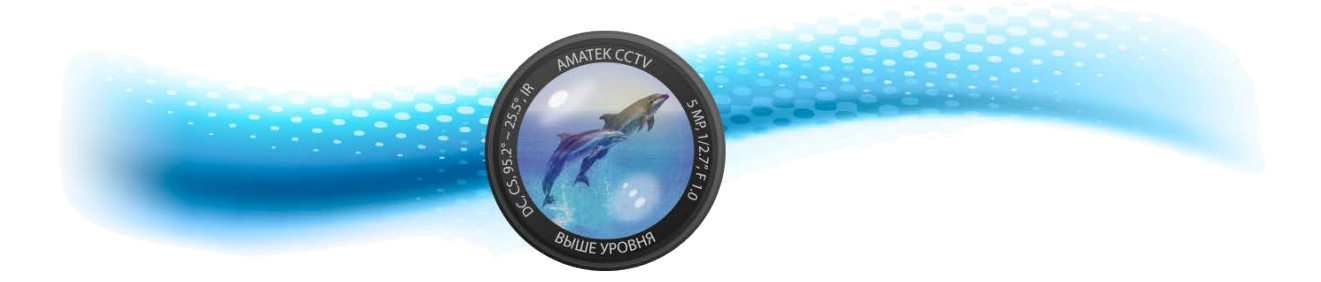

# Пассивный управляемый РоЕ коммутатор Руководство пользователя

Модель: AN-SW26P24P-300

| Содержание |
|------------|
| Содержание |

| О данном руководстве                                                                    | 4  |
|-----------------------------------------------------------------------------------------|----|
| Терминология / Использование                                                            | 4  |
| Авторское право и товарный знак                                                         | 4  |
| 1 Введение                                                                              | 6  |
| Коммутатор AN-SW26P24P-300                                                              | 6  |
| Web-Smart Коммутатор на 24 порта 10/100BaseTX с пассивным РоЕ и 2 Gigabit Combo портами | 6  |
| Передняя панель                                                                         | 6  |
| Задняя панель                                                                           | 6  |
| 2 Обзор                                                                                 | 7  |
| 1) Распаковка                                                                           | 7  |
| 2) Установка                                                                            | 7  |
| Установка на стол или полку                                                             | 7  |
| Установка в стойку                                                                      | 7  |
| 3) Подключение к сети переменного тока                                                  | 8  |
| Сбой питания                                                                            | 8  |
| 3 Начало работы                                                                         | 9  |
| Опция управления                                                                        | 9  |
| Использование Web-управления                                                            | 9  |
| Web браузер                                                                             | 9  |
| Подключение к Коммутатору                                                               | 9  |
| Вход в web интерфейс                                                                    | 9  |
| Web интерфейс                                                                           | 10 |
| 4 Конфигурация                                                                          | 1  |
| Администрирование                                                                       | 1  |
| Administrator -> Authentication Configuration                                           | 1  |
| Administrator -> System IP Configuration                                                | 1  |
| Administrator -> System Status                                                          | 2  |
| Administrator -> Load default setting                                                   | 2  |
| Administrator -> Firmware Update                                                        | 3  |
| Administrator -> Reboot Device                                                          | 4  |
| Управление портами                                                                      | 4  |
| Port Management -> Port Configuration                                                   | 4  |
| Port Management -> Port Mirroring                                                       | 5  |
| Port Management -> Bandwidth Control                                                    | 6  |
| Port Management -> Broadcast Storm Control                                              | 7  |
| Настройки VLAN                                                                          | 8  |
| VLAN Setting -> VLAN Mode                                                               | 8  |
| VLAN Setting -> VLAN Member Setting                                                     | 10 |
| VLAN Setting -> Multi to 1 VLAN                                                         | 12 |
| Счетчик                                                                                 | 13 |
| Counter -> Per Port Counter                                                             | 13 |
| Настройка QOS                                                                           | 13 |
| QOS Setting -> Priority Mode                                                            | 13 |
| QOS Setting -> Class of Service Configuration                                           | 14 |
| QOS Setting -> Class of Service                                                         | 15 |
| Безопасность                                                                            | 16 |
|                                                                                         |    |

| Security -> MAC Address Binding                   |    |
|---------------------------------------------------|----|
| Канальный протокол                                |    |
| Spanning Tree -> STP Port Setting                 | 19 |
| Агент ретрансляции DHCP                           |    |
| Настройка резервного копирования / восстановления |    |
| Прочие настройки                                  |    |
| Настройка SNMP                                    |    |
| Выход                                             |    |
| Настройки по умолчанию                            |    |
|                                                   |    |

#### О данном руководстве

Данное руководство содержит инструкции по установке и настройке Коммутатора.

Вамечание: Приобретенная вами модель может немного отличаться от иллюстраций, приведенных в документе.

Это руководство в основном разделено на три части:

- 1. Введение в продукт: обзор функций.
- 2. Установка оборудования шаг за шагом.
- 3. Приложение.

#### Терминология / Использование

В этом руководстве термин «Коммутатор» (первая буква заглавная) относится к интеллектуальному Коммутатору (Smart Switch), а «коммутатор» (первая буква в нижнем регистре) относится к другим коммутаторам Ethernet. Некоторые технологии в терминах «коммутатор», «мост» и «хаб» являются общепринятыми синонимами для Ethernet-коммутаторов.

| Замечание:  | указывает | важную | информацию,  |
|-------------|-----------|--------|--------------|
| которая     | помогает  | лучше  | использовать |
| устройство. |           |        |              |

Внимание: указывает на потенциальный материальный ущерб или травму.

#### Авторское право и товарный знак

Информация в этом документе может быть изменена без предварительного уведомления.

© 2018 Amatek. Все права защищены.

Воспроизведение содержимого данного документа в любой форме без письменного разрешения нашей компании строго запрещено.

Другие товарные знаки и торговые наименования могут использоваться в настоящем документе для обозначения какой-либо организации, заявляющей права на свои товарные знаки и наименования, либо ее продукции. Amatek отказывается от права собственности на товарные знаки и торговые наименования, отличные от своих собственных.

### 1 Введение

Спасибо за приобретение данного интеллектуального пассивного РоЕ Коммутатора.

Новое поколение Web-Smart пассивных Коммутаторов PoE сочетает простоту подключения plug-and-play с исключительной функциональностью и надежностью для сетей малого и среднего бизнеса (SMB).

Данный Web-Smart пассивный Коммутатор РоЕ предлагает 26 портов Ethernet, из них 24 портов с поддержкой РоЕ. Все порты поддерживают технологию auto MDI/MDIX, которая представляет собой недорогое и эффективное решение для создания локальных сетей. Данный Коммутатор содержит 2 Гигабитных порта uplink и комбинированные порты SFP, которые поддерживают оптоволоконное соединение расстоянии до 1000м.

#### Коммутатор AN-SW26P24P-300

Web-Smart Коммутатор на 24 порта 10/100BaseTX с пассивным РоЕ и 2 Gigabit Combo портами.

#### Передняя панель

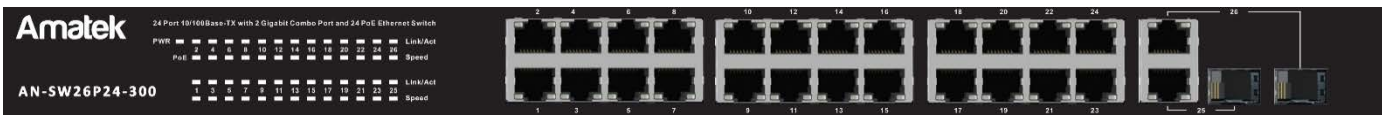

#### **PWR LED:** Индикатор питания.

Link/Act LED: Мигающий светодиод указывает на сетевое подключение и обмен данными соответствующего порта.

**Speed LED (GE only):** Постоянное свечение означает работу на скорости передачи 1000М. Мигает - 100М, не горит - 10М.

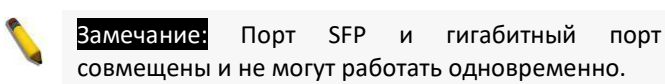

#### Задняя панель

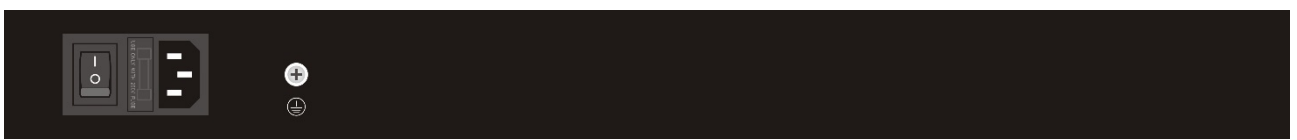

Содержит разъем для подключения кабеля питания, выключатель, предохранитель и клемму заземления.

# 2 Обзор

В этой главе приведены сведения о распаковке и установке пассивного PoE Web-Smart Коммутатора.

#### 1) Распаковка

Откройте коробку и аккуратно распакуйте содержимое. Пожалуйста, проверьте комплект поставки. Если какойлибо элемент отсутствует или поврежден, пожалуйста, свяжитесь с местным продавцом для замены.

- Коммутатор 1 шт.
- Кабель питания 1 шт.
- Резиновые ножки 4 шт.
- 🕨 Винты 6 шт.
- Монтажные кронштейны 2 шт.

#### 2) Установка

Для безопасной установки и эксплуатации рекомендуем:

- Визуально проверьте шнур питания, убедитесь в том, что он надежно закреплен на разъеме питания переменного тока.
- Убедитесь в том, что вокруг Коммутатора имеется достаточное пространство для вентиляции и отвода тепла.
- Не располагайте тяжелые предметы на Коммутаторе.

#### Установка на стол или полку

При установке Коммутатора на рабочий стол или полку используйте резиновые ножки, входящие в комплект поставки устройства; они должны быть прикреплены внизу в каждом углу основания устройства. Обеспечьте достаточное пространство для вентиляции между устройством и объектами вокруг него.

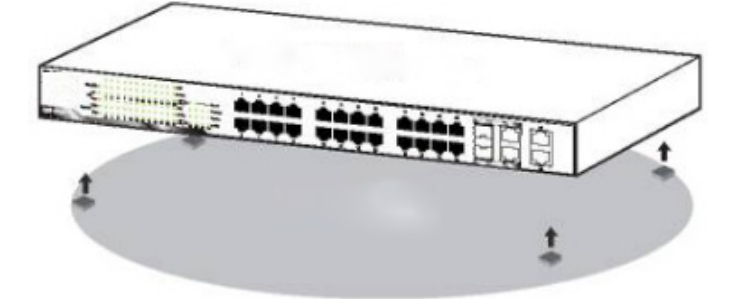

#### Установка в стойку

При установке Коммутатора в 19-дюймовую стойку прикрепите монтажные кронштейны к боковым панелям Коммутатора (по одному с каждой стороны) с помощью прилагаемых винтов.

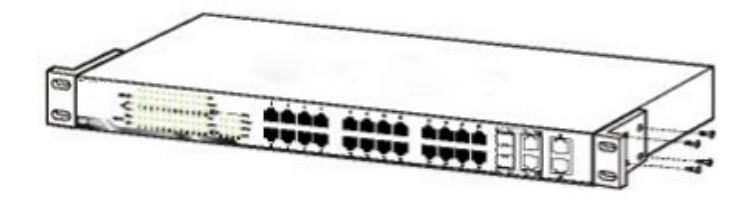

Затем закрепите Коммутатор в стойку.

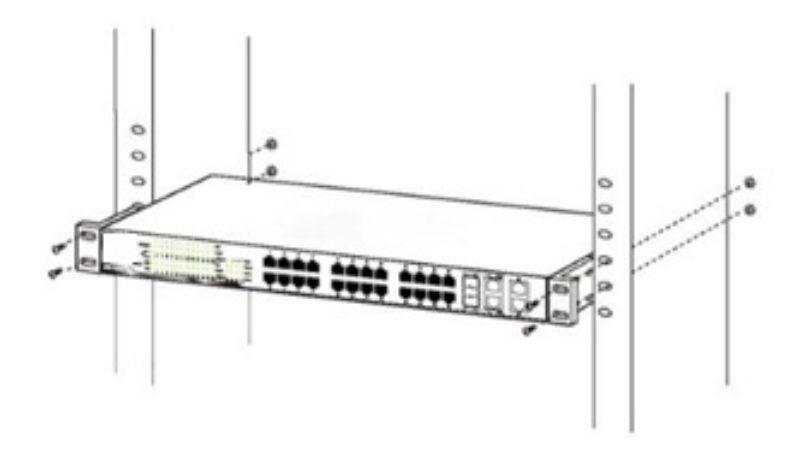

#### 3) Подключение к сети переменного тока

Подключите кабель питания к разъему на задней панели Коммутатора и в розетке переменного тока (розетка должна иметь заземляющие контакты).

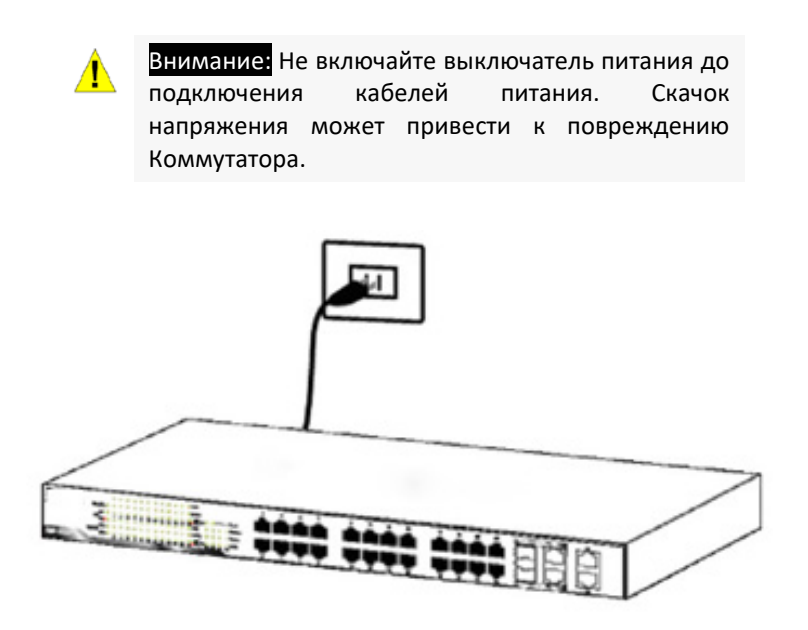

#### Сбой питания

В качестве меры предосторожности при сбое питания отключите Коммутатор от сети переменного тока. Когда питание возобновится, подключите Коммутатор.

## **З** Начало работы

В этой главе представлен интерфейс управления пассивным Web-Smart Коммутатором PoE.

#### Опция управления

Коммутатором РоЕ можно управлять через любой порт с помощью веб-управления.

Каждому коммутатору должен быть назначен собственный IP-адрес, который используется для связи с Web устройствами. ПК должен иметь IP-адрес в той же подсети, что и Коммутатор.

#### Использование Web-управления

После успешной физической установки можно настраивать Коммутатор, отслеживать состояние сети и отображать статистику с помощью веб-браузера.

#### <u>Web браузер</u>

Встроенное веб-управление в настоящее время поддерживает следующие веб-браузеры:

- Internet Explorer 6 или выше;
- Netscape 8 или выше;
- Mozilla
- Firefox 1.5/2.0 и выше.

#### Подключение к Коммутатору

Для начала веб-настройки устройства потребуется следующее оборудование:

- 1. ПК с разъемом локальной сети RJ-45;
- 2. Стандартный Ethernet патч-корд.

Подключите кабель Ethernet к любому порту на передней панели коммутатора и к порту Ethernet на ПК.

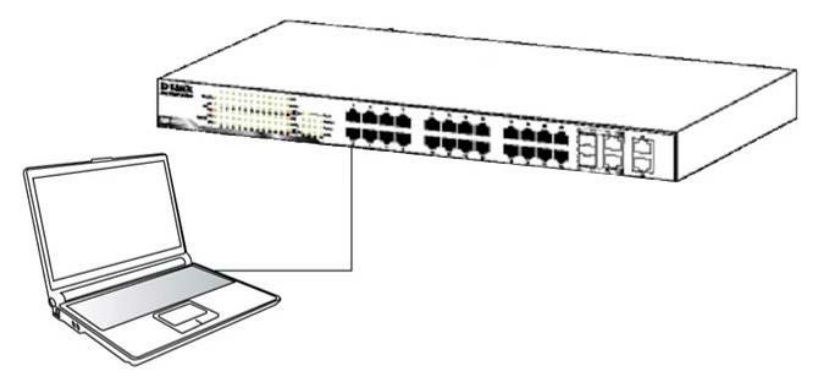

#### Вход в web интерфейс

Для входа в систему и настройки коммутатора через соединение Ethernet у ПК должен быть IP-адрес в одной подсети с Коммутатором. Например, если Коммутатор имеет IP-адрес **192.168.0.1**, ПК должен иметь IP-адрес **192.168.0.x** (где х-число от 1 до 254) и маску подсети **255.255.255.0**. Откройте веб-браузер и введите **192.168.0.1** (заводской IP-адрес) в адресной строке. Затем нажмите клавишу <Enter>.

|                                                                                       | <u> </u> |
|---------------------------------------------------------------------------------------|----------|
| Замечание: Адрес коммутатора по умолчанию<br>192.168.0.1, маска подсети 255.255.255.0 |          |

Когда появится следующее диалоговое окно входа в систему, введите имя и пароль и нажмите кнопку ОК.

По умолчанию имя пользователя **admin**, пароль **admin** (либо отсутствует).

| USER      | Log in      |
|-----------|-------------|
| Site:     | 192.168.0.1 |
| ID:       |             |
| Password: |             |
|           | ОК          |

#### Web интерфейс

Вы войдете в веб-интерфейс управления. Подробные инструкции см. в главе 4 «Конфигурация».

| C 🔿 🔿 🖉 http://192.168.0.1                                                       | / 🔎 ד 🏉 SmartSwitch Web-Base                  | × în ★ @                                                         |
|----------------------------------------------------------------------------------|-----------------------------------------------|------------------------------------------------------------------|
|                                                                                  | 2 4 6 8<br>1 1 1 1<br>1 3 5 7                 | 10 12 14 16 18 20 22 24<br>1 1 1 1 1 1 1 1 1 1 1 1 1 1 1 1 1 1 1 |
| <ul> <li>Administrator</li> <li>Port Management</li> <li>VLAN Setting</li> </ul> | System Status                                 | ^                                                                |
| Per Port Counter                                                                 | Model Nunber                                  | Switch                                                           |
| QoS Setting                                                                      | Software Version                              | v108.8-150620                                                    |
| Security                                                                         | MAC Address                                   | 10:f0:13:f0:4c:7d                                                |
| Trunking                                                                         | Number of Ports                               | 24+2                                                             |
| DHCP Relay Agent                                                                 | System Name                                   | switch MAX:15                                                    |
| Backup/Recovery                                                                  |                                               | Idle Time: 0 (1~30 Minutes)                                      |
| <ul> <li>Miscellaneous</li> <li>SNMP Settings</li> </ul>                         | □ Idle Time Security                          | Auto Logout(Default).                                            |
| Logout                                                                           |                                               | Back to the last display.                                        |
|                                                                                  |                                               | Update                                                           |
|                                                                                  | Note:<br>Comment name only can use "a-z", "A- | Z","_","+","-","0-9"                                             |

## 4 Конфигурация

Через Web интерфейс вы можете произвести оптимальные настройки для эффективной работы Коммутатора.

#### Администрирование

#### Administrator -> Authentication Configuration

Эта страница позволяет администратору изменить имя и пароль. Для каждого поля можно ввести до 15 символов.

| C (2) (2) (2) (2) (2) (2) (2) (2) (2) (2)                                                | 1/ Q = 🖉 SmartSwitch       | Web-Base C X                                                                                                    | ± ₩ |
|------------------------------------------------------------------------------------------|----------------------------|----------------------------------------------------------------------------------------------------|-----|
|                                                                                          |                            | 4       6       8       10       12       14       16       18       20       22       24         1       1       1       1       1       1       1       1       1       1       1       1       1       1       1       1       1       1       1       1       1       1       1       1       1       1       1       1       1       1       1       1       1       1       1       1       1       1       1       1       1       1       1       1       1       1       1       1       1       1       1       1       1       1       1       1       1       1       1       1       1       1       1       1       1       1       1       1       1       1       1       1       1       1       1       1       1       1       1       1       1       1       1       1       1       1       1       1       1       1       1       1       1       1       1       1       1       1       1       1       1       1       1       1       1       1 <td< th=""><th></th></td<> |     |
| Administrator     Authentication     Configuration                                       | Authentication Con         | nfiguration                                                                                                    |     |
| System IP     Configuration                                                              | Setting                    | Value                                                                                                    |     |
| System Status                                                                            | Username                   | admin max:15                                                                                                    |     |
| <ul> <li>Load default setting</li> <li>Firmware Update</li> <li>Reboot Device</li> </ul> | Password<br>Confirm        | max:15                                                                                                    |     |
| <ul> <li>Port Management</li> <li>VLAN Setting</li> </ul>                                |                            | Update                                                                                                    |     |
| Per Port Counter                                                                         | Note:                      |                                                                                                    |     |
| <ul> <li>Security</li> </ul>                                                             | Username & Password can on | lly use "a-z", "A-Z", "0-9", "_", "+", "-", "=".                                                                                                    |     |
| Spanning Tree                                                                            |                            |                                                                                                    |     |
| Trunking                                                                                 |                            |                                                                                                    |     |
| DHCP Relay Agent                                                                         |                            |                                                                                                    |     |
| Backup/Recovery                                                                          |                            |                                                                                                    |     |
|                                                                                          | 1                          |                                                                                                    |     |

Замечание: Допустимые символы – «a~z», «A~Z», «O~9», «\_», «+», «-«, «=».

#### Administrator -> System IP Configuration

На этой странице показана конфигурация системы, включая текущий ІР-адрес, маску подсети и шлюз.

IP-адрес, маска подсети и шлюз в конфигурации IP-адреса системы могут быть настроены администратором. Смарт-коммутатор также поддерживает технологию DHCP для получения динамического IP-адреса, назначенный DHCP-сервером.

| C Ø Ø http://192.168.0.1/                                         | ר גע גע גע גע גע גע גע גע גע גע גע גע גע | tSwitch Web-Base C ×                                                    | - □ × × |
|-------------------------------------------------------------------|------------------------------------------|-------------------------------------------------------------------------|---------|
|                                                                   |                                          | 2 4 6 8 10 12 14 16 18 20 22 24<br>1 3 5 7 9 11 13 15 17 19 21 23 25 26 |         |
| Administrator                                                     | System IP Conf                           | iguration                                                               |         |
| Configuration System IP Configuration                             | Setting                                  | Value                                                                   |         |
| System Status                                                     | IP Address                               | 192 . 168 . 0 . 1                                                       |         |
| <ul> <li>Load default setting</li> <li>Firmware Update</li> </ul> | Subnet Mask                              | 255 . 255 . 0                                                           |         |
| Reboot Device                                                     | Gateway                                  | 192 . 168 . 0 . 254                                                     |         |
| VLAN Setting                                                      | IP Configure                             | ●Static ○DHCP                                                           |         |
| Per Port Counter                                                  |                                          | Update                                                                  |         |
| QoS Setting                                                       | L                                        |                                                                         |         |
| Security                                                          |                                          |                                                                         |         |
| Trunking                                                          |                                          |                                                                         |         |
| DHCP Relay Agent                                                  |                                          |                                                                         |         |
| Backup/Recovery                                                   |                                          |                                                                         |         |

#### Administrator -> System Status

Эта страница позволяет администратору проверить состояние Коммутатора, включая МАС-адрес и версию программного обеспечения.

| C 🖉 http://192.168.0.1/                                                     | 🔎 🕌 SmartSwitch Web-Base C                       | × 🕆 🔅                                                                                                    |
|-----------------------------------------------------------------------------|--------------------------------------------------|----------------------------------------------------------------------------------------------------|
|                                                                             |                                                  | 12       14       16       18       20       22       24         1       1       1       1       1       1       1       1       1       1       1       1       1       1       1       1       1       1       1       1       1       1       1       1       1       1       1       1       1       1       1       1       1       1       1       1       1       1       1       1       1       1       1       1       1       1       1       1       1       1       1       1       1       1       1       1       1       1       1       1       1       1       1       1       1       1       1       1       1       1       1       1       1       1       1       1       1       1       1       1       1       1       1       1       1       1       1       1       1       1       1       1       1       1       1       1       1       1       1       1       1       1       1       1       1       1       1       1       1       1 |
| <ul> <li>Administrator</li> <li>Authentication<br/>Configuration</li> </ul> | System Status                                    | ^                                                                                                    |
| System IP     Configuration     System Status                               | Model Nunber                                     | Switch                                                                                                    |
| Load default setting                                                        | Software Version                                 | v108.8-150620                                                                                                    |
| Firmware Update     Reheat Device                                           | MAC Address                                      | 10:f0:13:f0:4c:7d                                                                                                    |
| Port Management                                                             | Number of Ports                                  | 24+2                                                                                                    |
| VLAN Setting                                                                | System Name                                      | switch MAX:15                                                                                                    |
| Per Port Counter                                                            |                                                  | Idle Time: 0 (1~30 Minutes)                                                                                                    |
| <ul> <li>QoS Setting</li> <li>Security</li> </ul>                           | □ Idle Time Security                             | Auto Logout(Default).                                                                                                    |
| Spanning Tree                                                               |                                                  | Back to the last display.                                                                                                    |
| Trunking                                                                    |                                                  | Update                                                                                                    |
| DHCP Relay Agent                                                            | L                                                |                                                                                                    |
| http://192.168.0.1/Status.htm                                               | Note:<br>Comment name only can use "a-z", "A-Z", | '_","+","-","0-9"                                                                                                    |

Поле комментария позволяет сетевому администратору ввести легко запоминающийся псевдоним для этого Коммутатора. Допустимые символы: «a<sup>z</sup>», «A<sup>Z</sup>», «O<sup>9</sup>», «\_», «+», «-«, «=».

Поле времени простоя позволяет администратору установить таймер для автоматического выхода из системы. Если Коммутатор не обнаружит активности веб-страницы в течение заданного времени, произойдет автоматический выход из системы.

#### Administrator -> Load default setting

Нажатие кнопки «Load» заставит коммутатор вернуться к исходной конфигурации.

Замечание: это изменение касается только поведения Коммутатора, исключая изменение IP-адреса, имени пользователя и пароля.

| C @ http://192.168.0.1                               | SmartSwitch Web-Base C ×           |                                                |
|------------------------------------------------------|------------------------------------|------------------------------------------------|
|                                                      |                                    | 4 16 18 20 22 24<br>3 15 17 19 21 23 25 26     |
|                                                      |                                    |                                                |
| <ul> <li>Authentication<br/>Configuration</li> </ul> | Loa                                | d Default Setting                              |
| <ul> <li>System IP<br/>Configuration</li> </ul>      | recover switch default setting exe | cluding the IP address, User name and Password |
| <ul> <li>System Status</li> </ul>                    |                                    | 11                                             |
| Load default setting                                 |                                    | LOAD                                           |
| Reboot Device                                        |                                    |                                                |
| Port Management                                      |                                    |                                                |
| VLAN Setting                                         |                                    |                                                |
| Per Port Counter                                     |                                    |                                                |
| QoS Setting                                          |                                    |                                                |
| Security                                             |                                    |                                                |
| Spanning Tree                                        |                                    |                                                |
| Trunking                                             |                                    |                                                |
| DHCP Relay Agent                                     |                                    |                                                |
| Backup/Recovery http://192.168.0.1/setDef.htm        |                                    |                                                |

После выполнения Load Default все настройки будут восстановлены в значения по умолчанию.

#### Administrator -> Firmware Update

∕₽

Перед выполнением процедуры обновления прошивки необходимо дважды ввести пароль для входа в систему и нажать кнопку «Update». В загрузчике есть механизм самозащиты, поэтому он будет оставаться нетронутым. Несмотря на сбой питания или связи во время процедуры обновления микропрограммы, загрузчик восстановит код на странице обновления микропрограммы.

|                                                            | - D - C SmartSwitch Web-Base C×                                                                              |
|------------------------------------------------------------|----------------------------------------------------------------------------------------------------|
|                                                            | 2 4 6 8 10 12 14 16 18 20 22 24<br>2 4 6 8 10 12 14 16 18 20 22 24<br>1 3 5 7 9 11 13 15 17 19 21 23 25 26   |
|                                                            | Firmware Update                                                                                              |
| Authentication     Configuration                           | Please input the password to continue the Firmware Update process.                                           |
| <ul> <li>System IP<br/>Configuration</li> </ul>            | Password                                                                                                    |
| <ul> <li>System Status</li> </ul>                          | Update                                                                                                    |
| Load default setting     Firmware Update     Reboot Device | Notice:<br>After clicking the "UPDATE" button, IF the firmware update webpage is not redirected correctly or |
| Port Management                                            | is shown as "Webpage not found".<br>Please connect to http://192.168.0.1                                     |
| VLAN Setting                                               |                                                                                                    |
| Per Port Counter                                           |                                                                                                    |
| QoS Setting     Security                                   |                                                                                                    |
| Spanning Tree                                              |                                                                                                    |
| Trunking                                                   |                                                                                                    |
| DHCP Relay Agent                                           |                                                                                                    |
| Backup/Recovery http://192.168.0.1/firmwareUpdate.         | htm                                                                                                    |

Внимание: После нажатия кнопки «Update» старый веб-код будет удален. Далее вы должны выбрать файл прошивки и нажать кнопку «Update», чтобы изменения вступили в силу.

| (=) (=) (€) http://10.90.9 | 0.90/              | ・ C 🧉 Firmware Update | ×               | ₩ 🛠 🛱 |
|----------------------------|--------------------|-----------------------|-----------------|-------|
|                            |                    | F/W                   |                 |       |
|                            | 请选择升级程序:           |                       | Salute (        |       |
|                            | http://10.90.90.90 |                       | · 测克···· UPDATE |       |
|                            |                    |                       |                 | J     |
|                            |                    |                       |                 |       |
|                            |                    |                       |                 |       |
|                            |                    |                       |                 |       |
|                            |                    |                       |                 |       |
|                            |                    |                       |                 |       |
|                            |                    |                       |                 |       |
|                            |                    |                       |                 |       |
|                            |                    |                       |                 |       |
|                            |                    |                       |                 |       |
|                            |                    |                       |                 |       |
|                            |                    |                       |                 |       |
|                            |                    |                       |                 |       |

#### Administrator -> Reboot Device

Эта страница используется для перезагрузки устройства.

| C @ http://192.168.0.1                                                                                                    | 1/ D • C SmartSwitch Web-Base C ×                                       | <u>n x x</u> |
|----------------------------------------------------------------------------------------------------|-------------------------------------------------------------------------|--------------|
|                                                                                                    | 2 4 6 8 10 12 14 16 18 20 22 24<br>1 3 5 7 9 11 13 15 17 19 21 23 25 26 |              |
| <ul> <li>Administrator</li> <li>Authentication<br/>Configuration</li> <li>System IP<br/>Configuration</li> <li>System Status</li> <li>Load default setting</li> <li>Firmware Update</li> </ul> | Reboot Device:<br>Click "Confirm" to Reboot the Device Confirm          |              |
| <ul> <li>Port Management</li> <li>VLAN Setting</li> </ul>                                                                                                    |                                                                         |              |
| Per Port Counter                                                                                                    |                                                                         |              |
| QoS Setting     Security                                                                                                    |                                                                         |              |
| Spanning Tree                                                                                                    |                                                                         |              |
| Trunking                                                                                                    |                                                                         |              |
| DHCP Relay Agent                                                                                                    |                                                                         |              |
| Backup/Recovery http://192.168.0.1/resetdevice.htm                                                                                                    |                                                                         |              |

#### Управление портами

#### Port Management -> Port Configuration

Эта страница позволяет администратору настроить режим работы физического порта.

После выбора настроек, вы должны нажать кнопку «Update», чтобы изменения вступили в силу. Настройка будет отражена в окне текущего состояния.

|                                                                                     | /             | ر                                                                                                    | 0 - 🥖                                                                                  | SmartSwit | ch Web-Base                                           | c ×                                                                                                    |                                                                      |                                          |        |          |     |                   |   | <ul> <li>□</li> <li>→</li> </ul> | × |    |  |
|-------------------------------------------------------------------------------------|---------------|----------------------------------------------------------------------------------------------------|----------------------------------------------------------------------------------------|-----------|-------------------------------------------------------|----------------------------------------------------------------------------------------------------|----------------------------------------------------------------------|------------------------------------------|--------|----------|-----|-------------------|---|----------------------------------|---|----|--|
|                                                                                     |               |                                                                                                    |                                                                                        |           | $ \begin{array}{cccccccccccccccccccccccccccccccccccc$ | 10 12 14<br>10 12 14<br>10 12 | 16 18<br>1 1 1<br>1 1<br>1 1<br>1 1<br>1 1<br>1 1<br>1 1<br>1 1<br>1 | 20 22 2<br>20 22 2<br>10 10 1<br>19 21 2 | 24<br> | 26       |     |                   |   |                                  |   |    |  |
| Administrator Port Management                                                       | Por           | t Co                                                                                                    | nfigu                                                                                  | Iratio    | n                                                     |                                                                                                    |                                                                      |                                          |        |          |     |                   |   |                                  | ^ |    |  |
| Port Configuration     Port Mirroring     Bandwidth Control     Proceedings Charmer | Funct         | Inction Tx/Rx Ability Auto-Negotiation Speed Duplex Pause Backpressure Addr. Learning                      |                                                                                        |           |                                                       |                                                                                                    |                                                                      |                                          |        | Learning |     |                   |   |                                  |   |    |  |
| Control                                                                             | Selec<br>Port | t<br>No.                                                                                                   | t 01 02 03 04 05 06 07 08 09 10 11 12 13<br>No. 14 15 16 17 18 19 20 21 22 23 24 25 26 |           |                                                       |                                                                                                    |                                                                      |                                          |        |          |     |                   |   |                                  |   |    |  |
| Per Port Counter  QoS Setting  Security                                             |               |                                                                                                    |                                                                                        |           |                                                       |                                                                                                    | Upd                                                                  | ate                                      |        |          |     |                   |   |                                  | J |    |  |
| Spanning Tree                                                                       |               |                                                                                                    | Curre                                                                                  | ent Stat  | us                                                    |                                                                                                    |                                                                      |                                          | Set    | ting Sta | tus |                   |   |                                  |   |    |  |
| <ul> <li>Trunking</li> <li>DHCP Relay Agent</li> </ul>                              | Port          | t Link Speed Duplex FlowCtrl Tx/Rx Auto-<br>Ability Nego Speed Duplex Pause Backpressure Addr.<br>Learning |                                                                                        |           |                                                       |                                                                                                    |                                                                      |                                          |        |          |     | Addr.<br>Learning |   |                                  |   |    |  |
| Backup/Recovery                                                                     | 1             |                                                                                                    |                                                                                        |           |                                                       | ON                                                                                                    |                                                                      | AUTO                                     | 100M   | FULL     | ON  | 01                | N | ON                               |   |    |  |
| <ul> <li>Miscellaneous</li> <li>SNMP Settings</li> </ul>                            | 2             |                                                                                                    |                                                                                        |           |                                                       | ON                                                                                                    |                                                                      | AUTO 1                                   |        | FULL ON  |     | ON                |   | ON                               |   | ON |  |
|                                                                                     | 3             |                                                                                                    |                                                                                        |           |                                                       | ON                                                                                                    | ON AUTO 100M FULL                                                    |                                          |        |          | ON  | 01                | N | ON                               | ~ |    |  |

| Field            | Description                                                          |
|------------------|----------------------------------------------------------------------|
| Tx/Rx Ability    | Enable: административное включение порта.                            |
|                  | Disable: административное выключение порта                           |
| Auto-Negotiation | Включить/отключить автосогласование                                  |
| Speed            | Выбор скорости порта: 1Гб/с, 100Мб/с или 10Мб/с                      |
| Duplex           | Выберите полудуплекс или полный дуплекс                              |
| Pause            | Включить/отключить возможность симметричной паузы                    |
| Backpressure     | Включить/отключить backpressure flow control в полудуплексном режиме |
| Addr. Learning   | Включить/отключить обучение МАС-адресам                              |

#### Port Management -> Port Mirroring

Функция зеркалирования портов позволяет «копировать» (зеркалировать) трафик с выбранного порта. Используется для удобства анализа трафика администратором компьютерной сети. Зеркалирование выполняется путем установки следующих элементов:

(a) Destination port: Порт назначения – порт на который будет отправлен трафик. Теоретически можно установить более одного порта назначения в сети. Функция зеркалирования портов снижает пропускную способность сети, поэтому рекомендуется устанавливать в сети только один порт назначения.

(b) Source port: Порт Источник: источник трафика, который будет скопирован в порт назначения.

(c) Monitored method: Контролируемый метод:

• Disable: означает, что эта функция отключена.

• Rx: означает копирование только входящих пакетов выбранного порта источника на выбранный порт назначения.

• Тх: означает копирование только исходящих пакетов выбранного порта источника на выбранный порт назначения.

• Tx & Rx: означает копирование исходящих и входящих пакетов выбранного порта источника на выбранный порт назначения.

Для зеркалирования необходимо указать порты источника и назначения, а также метод контроля.

| ← → C Ø http://192.168.0.1                                                                          | / D- 🌾               | SmartS  | witch Weł                                              | o-Base C.    | .×      |             |                                                                            |                                                                                  |         |         |         |         |         | □ <u>×</u><br>ħ ★ ¤ |
|----------------------------------------------------------------------------------------------------|----------------------|---------|--------------------------------------------------------|--------------|---------|-------------|----------------------------------------------------------------------------|----------------------------------------------------------------------------------|---------|---------|---------|---------|---------|---------------------|
|                                                                                                    |                      |         | $ \begin{array}{c} 2 \\ 1 \\ 1 \\ 1 \\ 3 \end{array} $ | 6 8 1<br>5 7 |         | 4 16 18<br> | 20 22<br>20 22<br>20 22<br>20 22<br>20 22<br>20 22<br>20 22<br>20 22<br>21 | 24<br>24<br>23<br>23<br>24<br>24<br>24<br>24<br>24<br>24<br>24<br>24<br>24<br>24 | 5 26    |         |         |         |         |                     |
| Administrator Port Management                                                                       | Port Mirrori         | ng      |                                                        |              |         |             |                                                                            |                                                                                  |         |         |         |         |         |                     |
| <ul> <li>Port Configuration</li> <li>Port Mirroring</li> <li>Bandwidth Control</li> </ul>           | Dest                 | 1       | 2<br>□                                                 | 3<br>□       | 4       | 5<br>□      | 6<br>□                                                                     | 7<br>□                                                                           | 8       | 9<br>□  | 10<br>□ | 11<br>□ | 12<br>□ | 13<br>□             |
| Broadcast Storm<br>Control     VI AN Setting                                                        | Port                 | 14<br>□ | 15<br>□                                                | 16<br>□      | 17<br>□ | 18<br>□     | 19<br>□                                                                    | 20<br>□                                                                          | 21<br>□ | 22<br>□ | 23      | 24<br>□ | 25      | 26                  |
| <ul> <li>Per Port Counter</li> <li>D. 0.0 Minuter</li> </ul>                                        | Monitored<br>Packets | Disabl  | .e 💙                                                   |              |         |             |                                                                            |                                                                                  |         |         |         |         |         |                     |
| <ul> <li>Gos Setting</li> <li>Security</li> </ul>                                                   | Source               | 1       | 2                                                      | 3<br>□       | 4       | 5<br>□      | 6<br>□                                                                     | 7<br>□                                                                           | 8       | 9<br>□  | 10<br>□ | 11<br>□ | 12<br>□ | 13<br>□             |
| <ul> <li>Spanning Tree</li> <li>Trunking</li> </ul>                                                 | Port                 | 14<br>□ | 15<br>□                                                | 16<br>□      | 17<br>□ | 18<br>□     | 19                                                                         | 20                                                                               | 21<br>□ | 22<br>□ | 23      | 24<br>□ | 25      | 26                  |
| <ul> <li>DHCP Relay Agent</li> <li>Backup/Recovery</li> </ul>                                       | N. 1. 1 N. 1         |         | C                                                      |              |         | τ           | pdate                                                                      |                                                                                  |         |         |         |         |         |                     |
| <ul> <li>Miscellaneous</li> <li>SNMP Settings         http://192.168.0.1/mirror.htm     </li> </ul> | Muiti to Muiti S     | niffer  | Tuncti                                                 | on           |         |             |                                                                            |                                                                                  |         |         |         |         |         |                     |

В качестве примера рассмотрим следующую конфигурацию.

(a) Destination Port: Порты 9 ~ 12

(b) Source port: Порты 1 ~ 4

(c) Mirrored method: Rx

Это означает, что все пакеты, полученные на портах 1 ~ 4 будут копироваться в порт 9, порт 10, порт 11 и порт 12. Следует иметь в виду, что чем больше портов источника и портов назначения установлено, тем ниже пропускная способность сети будет доступна для обычного трафика.

#### Port Management -> Bandwidth Control

На этой странице можно задать полосу пропускания для каждого порта индивидуально. Параметры Tx rate и Rx rate можно заполнить значением от 1 до 255. Это число используется для расчёта фактической полосы пропускания.

Чтобы получить фактическую полосу пропускания интерфейса на приём и передачу число Tx rate и Rx rate должно быть умножено на выбранное разрешение полосы пропускания, которое указано в поле Speed Base.

Фактическая полоса пропускания = Tx rate \* SpeedBase

Значения в поле Speed Base:

- В режиме «Low» разрешение полосы пропускания (Speed Base) Тх/Rх составляет 32 кбит/с для портов 1~26.
- В режиме «High» разрешение полосы пропускания (Speed Base) Тх/Rх составляет 256 кбит/с для портов 1~24, и 2048 кбит/с для портов 25 и 26.

Пример 1 Узкая полоса частот для TX : Число TX для портов 1~4 установлено в 10, 20, 30, 40 соответственно, и Speed base установлено в «Low». Реальная пропускная способность определяется формулой 32кбит/с\*10=320 кбит/с, 32кбит/с\*20=640 кбит/с, 32кбит/с\*30=960 кбит/с и 32кбит/с\*40=1280кбит/с соответственно. После нажатия кнопки «Update» реальная пропускная способность будет отображаться в полях TX.

Пример 2 Широкая полоса частот для TX : Число TX для портов 1~4 установлено в 10, 20, 30, 40 соответственно, и Speed base установлено в «High». Реальная пропускная способность определяется формулой 256кбит/с\*10=2560 кбит/с, 256кбит/с\*20, 256 кбит/с\*30 и 256кбит/с\*40 соответственно. После нажатия кнопки «Update» реальная пропускная способность будет отображаться в полях TX.

| C () ttp://192.168.0.1/                                                                                                    | <u>ب</u> م | SmartSwitch Web-Base C ×                                                                                                    | □ <b>_ ×</b>                                                                                                    |
|----------------------------------------------------------------------------------------------------|------------|----------------------------------------------------------------------------------------------------|----------------------------------------------------------------------------------------------------|
|                                                                                                    |            | 2 4 6 8 10 12 14 16 18 20 22 2<br>1 1 1 1 1 1 1 1 1 1 1 1 1 1 1 1 1 1                                                                                                     | 4<br>                                                                                                    |
| Administrator  Port Management  Port Configuration  Configuration                                                                                                    | Bandwidth  | Control                                                                                                    | ^                                                                                                    |
| Bandwidth Control                                                                                                    | Port No    | Tx Rate                                                                                                    | Rx Rate                                                                                                    |
| <ul> <li>Broadcast Storm<br/>Control</li> </ul>                                                                                                    | 01 🗸       | (0~255) (0:Full Speed)                                                                                                    | (0~255) (0:Full Speed)                                                                                                    |
| <ul> <li>VLAN Setting</li> <li>Per Port Counter</li> <li>QoS Setting</li> <li>Security</li> <li>Spanning Tree</li> <li>Trunking</li> <li>DHCP Relay Agent</li> <li>Backup/Recovery</li> <li>Miscellaneous</li> <li>SNMP Settings</li> </ul> | Speed Base | Low ✓<br>Low:<br>(1)32Kbps Tx/Rx bandwidth resolution for port 1<br>Actual Tx/Rx bandwidth =Rate value x 32 kb<br>High:<br>(1)256Kbps Tx/Rx bandwidth resolution for port<br>Actual Tx/Rx bandwidth=Rate value x 256Kt<br>When link speed is 10MB. The rate value is<br>(2)the bandwidth resolution is 2048Kbps for por<br>Actual Tx/Rx bandwidth=Rate value x 2048K<br>When link speed is 10MB. The rate value is<br>When link speed is 100MB. The rate value is | <ul> <li>port 26.</li> <li>ps. The rate value is 1~255.</li> <li>1~ port 24.</li> <li>ps. The rate value is 1~255.</li> <li>1~39.</li> <li>t 25, port 26.</li> <li>bps. The rate value is 1~255.</li> <li>1~4.</li> <li>t 1~48.</li> </ul> |
| http://192.168.0.1/DataRate.htm                                                                                                    |            | Update LoadDefa                                                                                                    | valt V                                                                                                    |

Пример 3. Узкая полоса частот для Rx : Число RX для портов 5~8 установлено в 50, 60, 70, 80 соответственно, и Speed base установлено в «Low». Реальная пропускная способность определяется формулой 32кбит/с\*50, 32кбит/с\*60, 32кбит/с\*70 и 32кбит/с\*80 соответственно. После нажатия кнопки «Update» реальная пропускная способность будет отображаться в полях RX.

Пример 4. Широкая полоса частот для RX : Число RX для портов 5~8 установлено в 50, 60, 70, 80 соответственно, и Speed base установлено в «High». Реальная пропускная способность определяется формулой 256кбит/с\*50, 256кбит/с\*70 и 256кбит/с\*80 соответственно. После нажатия кнопки «Update» реальная пропускная способность будет отображаться в полях.

Ограничение полосы пропускания:

- Фактическая пропускная способность должна быть меньше скорости соединения порта. Для скорости 100Мбит/с для портов 25 и 26 настройка ширины полосы частот должна быть менее 48, если ширина полосы частот установлена в «High». Для скорости 10Мбит/с для портов 25 и 26 настройка ширины полосы частот должна быть менее 4, если ширина полосы частот установлено в «High». Для скорости 10Мбит/с для портов 1~24, настройка ширины полосы частот должна быть менее 39, если ширина полосы частот установлено в «High».
- При установке полосы пропускания в значение 0 коммутатор будет работать на полной скорости («Full Speed»).

#### Port Management -> Broadcast Storm Control

Настройка «Управление широковещательным штормом» (Broadcast Storm Control) используется для блокировки избыточных широковещательных пакетов, полученных в течение заданного периода времени.

Значение параметра указывает количество широковещательных пакетов, которое разрешено передавать каждому порту в единицу времени. Допустимые значения параметра от 1 до 63.

| C 🔿 C @ http://192.168.0.1                                                        | ۱/ P - 🌾                                    | Smarts               | witch We                                          | b-Base C             | ×                                                                                                    |                     |                     |                                 |                     |                     |                 |          |          | □ ×<br>↑ ★ ☆ |
|-----------------------------------------------------------------------------------|---------------------------------------------|----------------------|---------------------------------------------------|----------------------|----------------------------------------------------------------------------------------------------|---------------------|---------------------|---------------------------------|---------------------|---------------------|-----------------|----------|----------|--------------|
|                                                                                   |                                             |                      | $ \begin{array}{c} 2 \\ 1 \\ 1 \\ 3 \end{array} $ | 6 8<br>6 8<br>5 7    | 10 12 1<br>10 12 1<br>10 1<br>10 12 1<br>10 12 | 4 16 1<br>          | 8 20 22             | 24<br>23<br>23<br>24<br>23<br>2 | 5 26                |                     |                 |          |          |              |
| Administrator                                                                     | Broadcast S                                 | storn                | n Co                                              | ntrol                |                                                                                                    |                     |                     |                                 |                     |                     |                 |          |          |              |
| <ul> <li>Port Configuration</li> <li>Port Mirroring</li> </ul>                    | Threshold                                   |                      |                                                   |                      |                                                                                                    |                     |                     | 63<br>1~63                      |                     |                     |                 |          |          |              |
| <ul> <li>Bandwidth Control</li> <li><u>Broadcast Storm</u><br/>Control</li> </ul> | Enable                                      | 1                    | 2<br>□                                            | 3<br>□               | <b>4</b>                                                                                                    | 5<br>□              | 6<br>□              | 7<br>□                          | 8                   | 9<br>□              | <b>10</b><br>□  | 11<br>□  | 12<br>□  | 13<br>□      |
| VLAN Setting                                                                      | Port                                        | 14<br>□              | 15<br>□                                           | 16<br>□              | <b>17</b><br>□                                                                                                    | 18<br>□             | 19<br>□             | 20<br>□                         | 21<br>□             | 22<br>□             | 23<br>□         | 24<br>□  | 25<br>□  | 26<br>□      |
| QoS Setting                                                                       |                                             |                      |                                                   |                      |                                                                                                    | i                   | Update              |                                 |                     |                     |                 |          |          |              |
| <ul> <li>Security</li> <li>Spanning Tree</li> </ul>                               | This value indicate<br>unit is 50us for Gig | es the r<br>gabit sp | number<br>beed, 50                                | of broa<br>00 us fo  | dcast pa<br>r 100Mb                                                                                                    | acket wl<br>ops spe | hich is a<br>ed and | llowed<br>5000us                | to enter<br>for 10N | r each p<br>1bps sp | ort in o<br>eed | ne time  | unit. Or | ne time      |
| <ul> <li>Trunking</li> <li>DHCP Relay Agent</li> </ul>                            | Note: This effect r<br>through the switch   | nay be<br>i in a tii | not sig<br>ne unit                                | nificant<br>is proba | for long<br>ably less                                                                                                    | broadc<br>than th   | ast pac<br>ne speci | ket, sind<br>fied nur           | ce the b<br>mber.   | roadca              | st pack         | et count | passin   | g            |
| <ul> <li>Backup/Recovery</li> <li>Miscellaneous</li> </ul>                        |                                             |                      |                                                   |                      |                                                                                                    |                     |                     |                                 |                     |                     |                 |          |          |              |
| SNMP Settings                                                                     |                                             |                      |                                                   |                      |                                                                                                    |                     |                     |                                 |                     |                     |                 |          |          |              |

Есть 3 варианта выбора единицы времени, которые зависят от скорости, на которой работает интерфейс. Единица времени равна 50 мкс для скорости Gigabit, 500мкс для скорости 100Mbps, 5000 мкс для скорости 10Mbps.

Защита от широковещательного шторма включается по каждому порту, установкой галочки. При включенной защите от широковещательного шторма избыточные широковещательные пакеты будут отброшены. Широковещательные пакеты, входящие не от обозначенных галочкой интерфейсов, коммутатор рассматривает как обычный трафик.

#### Настройки VLAN

#### VLAN Setting -> VLAN Mode

Коммутатор поддерживает два режима VLAN: на основе тегов (tag based VLAN) по протоколу IEE802.1Q и на основе портов (Port-base, port based VLAN). Единовременно может быть включен только один режим VLAN.

Выбор режима производится нажатием кнопки «Change VLAN mode». Текущий режим VLAN указан в поле «VLAN Mode» и имеют значения:

Tag Based VLAN – виртуальные сети на основе тегов, протокол IEE802.1Q

.....- и на основе портов (Port-base).

Prot Based VLAN : простая и наиболее распространенная форма VLAN. Он назначает порты LAN устройства в сети VLAN, эффективно распределять ресурсы. Вы можете назначить несколько портов в одну и ту же VLAN или каждый порт в отдельную VLAN.

802.1Q VLAN: по умолчанию 802.1Q VLAN отключена. При включенной VLAN 802.1Q VLAN VID 1 создается по умолчанию с пустым полем VLAN name, а все порты настроены как члены без тегов ("Untagged").

|                                                                                                    | ー 🗆 💌 🖉<br>I/ ・ タマ 🦉 SmartSwitch Web-Base C×                             |
|----------------------------------------------------------------------------------------------------|--------------------------------------------------------------------------|
|                                                                                                    | 2 4 6 8 10 12 14 16 18 20 22 24<br>C C C C C C C C C C C C C C C C C C C |
| Administrator                                                                                        | VLAN Mode                                                                |
| Port Management                                                                                      |                                                                          |
| <ul> <li>VLAN Setting</li> <li>VLAN mode</li> <li>VLAN Member</li> <li>Multi to 1 Setting</li> </ul> | VLAN<br>Mode Port Based VLAN Change VLAN mode                            |
| Per Port Counter                                                                                     |                                                                          |
| QoS Setting                                                                                          |                                                                          |
| Security                                                                                             |                                                                          |
| Spanning Tree                                                                                        |                                                                          |
| Trunking                                                                                             |                                                                          |
| DHCP Relay Agent                                                                                     |                                                                          |
| Backup/Recovery                                                                                      |                                                                          |
| Miscellaneous     SNMD Settingen                                                                     |                                                                          |
| SNMP Settings                                                                                        |                                                                          |
|                                                                                                    |                                                                          |
| http://192.168.0.1/VLANMode.htm                                                                      |                                                                          |

Когда выбран режим VLAN на основе тега (IEE802.1Q), администратор может определить метод обработки тега VLAN к указанному порту, включая «Add Tag", «Don't care» или «Remove Tag».

Метод обработки тега Add tag/ Don't Care / Remove tag определяются следующим образом:

(a) «Add Tag» означает, что исходящий с порта пакет должен содержать тег, устанавливаемый по протоколу 802.1Q:

- Тег 802.1Q будет вставлен в исходящий пакет из порта, если полученный на порт пакет, не содержит тег 802.1Q.
- Исходный тег 802.1Q будет сохранен, если порт получил пакет с тегом 802.1Q.

(b) «don't care» означает, что исходящий пакет выбранного порта сохраняет состояние тега входящего пакета.

- (c) «Remove Tag» означает, что исходящий пакет не должен содержать тег 802.1Q:
  - Тег 802.1Q исходящего пакета порта будет удален, если входящий пакет содержит тег 802.1Q.
  - Исходящий пакет порта не будет изменяться, если входящий пакет не содержит тег 802.1Q.

Замечание: В режиме VLAN, основанном на теге, добавление тега в порту, который используется для настройки этого Коммутатора недопустимо, потому что некоторые сетевые устройства не могут распознавать тег 802.1Q.

Пример (настройки указаны на рисунке ниже):

Порт 1: Тег протокола 802.1Q каждого пакета, исходящего из этого порта, будет удален.

Порт 4: Тег 802.1Q будет добавлен в каждый пакет, исходящий из этого порта.

Другие порты: пакеты будут передаваться без изменения тегов по протоколу 802.1Q.

|                                                                                                    | /            | 🔎 👻 🏉 Smar                                  | tSwitch Web-Ba                                                                                                    | ise C ×                                                                                                    |                                             |                                             |                                             |                                             | - □<br>↑ ★                                  | ×<br>Ø |
|----------------------------------------------------------------------------------------------------|--------------|---------------------------------------------|----------------------------------------------------------------------------------------------------|----------------------------------------------------------------------------------------------------|---------------------------------------------|---------------------------------------------|---------------------------------------------|---------------------------------------------|---------------------------------------------|--------|
|                                                                                                    |              |                                             | $\begin{array}{c} 2 & 4 & 6 \\ \hline \hline \hline \hline \hline \hline \hline \hline \hline \hline \hline \hline \hline \hline \hline \hline \hline \hline$ | 8 10 12 14<br><b>1 1 1 1</b><br><b>1 1 1</b><br><b>1 1</b><br><b>1 1 1</b><br><b>1 1 1</b><br><b>1 1 1 1</b><br><b>1 1 1 1 1</b><br><b>1 1 1 1 1 1 1 1 1 1</b> | 16 18 20 22<br>16 18 20 22<br>15 17 19 21   | 2 24<br>2 24<br>2 25 26<br>1 23 25 26       | ]                                           |                                             |                                             |        |
| <ul> <li>Administrator</li> <li>Port Management</li> </ul>                                                  | VLAN         | lode                                        |                                                                                                    |                                                                                                    |                                             |                                             |                                             |                                             |                                             | ^      |
| <ul> <li>VLAN Setting</li> <li>VLAN mode</li> <li>VLAN Member</li> </ul>                                    | VLAN<br>Mode | Tag Based                                   | VLAN Change                                                                                                    | VLAN mode                                                                                                    | 1                                           | 1                                           | 1                                           |                                             |                                             |        |
| <ul> <li>Multi to 1 Setting</li> <li>Per Port Counter</li> <li>QoS Setting</li> <li>Security</li> </ul>     |              | Port 01<br>○AddTag<br>●don't<br>care        | Port 02<br>○AddTag<br>●don't<br>care                                                                                                    | Port 03<br>O AddTag<br>(a) don't<br>care                                                                                                    | Port 04<br>O AddTag<br>(a) don't<br>care    | Port 05<br>OAddTag<br>Odon't<br>care        | Port 06<br>O AddTag<br>(a) don't<br>care    | Port 07<br>O AddTag<br>(a) don't<br>care    | Port 08<br>O AddTag<br>(a) don't<br>care    |        |
| <ul> <li>Spanning Tree</li> <li>Trunking</li> </ul>                                                         |              | RemoveTag<br>Port 09                        | RemoveTag<br>Port 10                                                                                                    | RemoveTag<br>Port 11                                                                                                    | RemoveTag<br>Port 12                        | RemoveTag<br>Port 13                        | RemoveTag<br>Port 14                        | RemoveTag<br>Port 15                        | RemoveTag<br>Port 16                        |        |
| <ul> <li>DHCP Relay Agent</li> <li>Backup/Recovery</li> <li>Miscellaneous</li> <li>SNMP Settings</li> </ul> |              | ○AddTag<br>●don't<br>care<br>○<br>RemoveTag | ○AddTag<br>●don't<br>care<br>○<br>RemoveTag                                                                                                    | ○AddTag<br>●don't<br>care<br>○<br>RemoveTag                                                                                                    | ○AddTag<br>●don't<br>care<br>○<br>RemoveTag | ○AddTag<br>●don't<br>care<br>○<br>RemoveTag | ○AddTag<br>●don't<br>care<br>○<br>RemoveTag | ○AddTag<br>●don't<br>care<br>○<br>RemoveTag | ○AddTag<br>●don't<br>care<br>○<br>RemoveTag |        |
| Logout<br>http://192.168.0.1/VLANMode.htm                                                                   | Tag Mode     | Port 17<br>○AddTag<br>⊙don't                | Port 18<br>○AddTag<br>⊙don't                                                                                                    | Port 19<br>○AddTag<br>⊙don't                                                                                                    | Port 20<br>○AddTag<br>●don't                | Port 21<br>○AddTag<br>●don't                | Port 22<br>○AddTag<br>●don't                | Port 23<br>○AddTag<br>●don't                | Port 24<br>○AddTag<br>●don't                | ~      |

#### VLAN Setting -> VLAN Member Setting

#### (A) VLAN на основе портов

На этой странице таблица задаёт членство каждого порта в определенной виртуальной сети VLAN. Следующие примеры иллюстрируют, как настроить VLAN в этом режиме.

Таблица позволяет настраивать VLAN для каждого порта. Полученные портом пакеты могут передаваться только портам, входящим в заданный VLAN, которому он относится.

| C ⇒ C  C  Http://192.168.0.1,                               | /      | \$                       | 0 <del>-</del> 0 | 2    | Smart        | tSwite | ch We    | eb-Ba | nse C.   | ×           |      |                                  |               |                     |              |                      |      |    |      |   |          |   |          |   |    | ŵ | $\bigstar$ | ¢. |
|-------------------------------------------------------------|--------|--------------------------|------------------|------|--------------|--------|----------|-------|----------|-------------|------|----------------------------------|---------------|---------------------|--------------|----------------------|------|----|------|---|----------|---|----------|---|----|---|------------|----|
|                                                             |        |                          |                  |      |              |        | 2 4<br>  | 6<br> | 8 1<br>  | 10 1<br>9 1 | 2 14 | 16<br>1<br>1<br>1<br>1<br>1<br>5 | 18<br>1<br>17 | 20 2<br>1 1<br>19 2 | 22 2<br>21 2 | 4<br> <br> <br> <br> | 25 2 | 26 |      |   |          |   |          |   |    |   |            |    |
| Administrator                                               | VLAN I | Vlen                     | nbe              | r Se | ettin        | ıg (I  | Port     | t Ba  | sec      | I)          |      |                                  |               |                     |              |                      |      |    |      |   |          |   |          |   |    |   |            | ^  |
| Port Management VLAN Setting                                | F      | ort                      |                  |      |              |        |          |       |          |             |      |                                  |               | 0                   | 1 🗸          | Re                   | ad   |    |      |   |          |   |          |   |    |   |            |    |
| VLAN mode                                                   | Des    | t PO                     | RT               |      | 01           |        | 02       | (     | )3       | 04          | 4    | 05                               | Т             | 06                  |              | 07                   | 0    | 8  | 09   | 9 | 10       |   | 11       | Т | 12 | 1 | .3         |    |
| <ul> <li>VLAN Member</li> <li>Multi to 1 Setting</li> </ul> | se     | select 🗹 🗹 🗹 🗹 🗹 🗹 🗹 🗹 🗹 |                  |      |              |        |          |       |          |             |      |                                  |               |                     |              |                      |      |    |      |   |          |   |          |   |    |   |            |    |
| Per Port Counter                                            | Des    | t PO                     | RT               |      | 14           |        | 15       | 1     | 16       | 17          | 7    | 18                               |               | 19                  |              | 20                   | 2    | 21 | - 23 | 2 | 23       |   | 24       |   | 25 | 2 | 26         |    |
| QoS Setting                                                 | se     | lect                     | t                |      | $\checkmark$ |        | <b>~</b> | [     | <b>^</b> | -           | 1    | $\checkmark$                     | Т             | $\checkmark$        | Τ            | ✓                    | 6    | <  |      | 1 | <b>~</b> |   | <b>~</b> | Т | ✓  | ŀ | <          |    |
| Security                                                    |        |                          |                  |      |              |        |          |       |          |             |      |                                  |               | 10                  |              |                      |      |    |      |   |          |   |          |   |    |   |            |    |
| Spanning Tree                                               |        |                          |                  |      |              |        |          |       |          |             | Upo  | late                             |               | .oadD               | efau         | lt                   |      |    |      |   |          |   |          |   |    |   |            |    |
| Trunking                                                    |        |                          |                  |      |              |        |          |       |          |             |      |                                  |               |                     |              |                      |      |    |      |   |          |   |          |   |    |   |            |    |
| DHCP Relay Agent Backup/Recovery                            |        |                          |                  |      |              |        |          |       |          |             |      | VL                               | AN N          | IEMBE               | ER           |                      |      |    |      |   |          |   |          |   |    |   |            |    |
| Miscellaneous                                               |        | <u> </u>                 | 1                |      |              |        |          |       |          |             | 1    | 1                                | 1             | 1                   | 1            | 1                    | 1    | 1  | 1    | 1 | 2        | 2 | 2        | 2 | 2  | 2 | 2          |    |
| SNMP Settings                                               | Port   | 1                        | 2                | 3    | 4            | 5      | 6        | 7     | 8        | 9           | Ō    | 1                                | 2             | 3                   | 4            | 5                    | 6    | 7  | 8    | 9 | Ō        | 1 | 2        | 3 | 4  | 5 | 6          |    |
| Logout                                                      | 1      | v                        | v                | v    | v            | v      | v        | v     | v        | v           | v    | v                                | v             | v                   | v            | v                    | v    | v  | v    | v | v        | v | v        | v | v  | v | v          |    |
|                                                             | 2      | v                        | v                | -    | -            | -      | -        | -     | -        | -           | -    | -                                | -             | -                   | -            | -                    | -    | -  | -    | - | -        | - | -        | - | -  | - | -          | ~  |

| Поле | Описание                                             |
|------|------------------------------------------------------|
| Read | •Выберите номер порта, который будет входить в VLAN. |
|      | •Нажмите кнопку «Read».                              |

| Update      | <ul><li>Выберите участника VLAN для обновления.</li><li>Нажмите «Update».</li></ul> |
|-------------|-------------------------------------------------------------------------------------|
| LoadDefault | •Возврат настроек VLAN по умолчанию.                                                |

#### Пример:

| 🔶 🔿 C @ http://192.168.0.1                                                                      | 1/                 |      | 3              | D -    | <u>@</u> 9 | Smart | tSwite | ch We | eb-Ba | ise C. | ×      |        |          |        |          |        |        |        |        |        |        |          |        |        |        |        | n n    | *      | ×<br>Ø |
|-------------------------------------------------------------------------------------------------|--------------------|------|----------------|--------|------------|-------|--------|-------|-------|--------|--------|--------|----------|--------|----------|--------|--------|--------|--------|--------|--------|----------|--------|--------|--------|--------|--------|--------|--------|
| 2 4 6 8 10 12 14 16 18 20 22 24                                                                 |                    |      |                |        |            |       |        |       |       |        |        |        |          |        |          |        |        |        |        |        |        |          |        |        |        |        |        |        |        |
| Administrator                                                                                   | 1                  |      | /lem           | ıbe    | r Se       | ettin | g (I   | Por   | t Ba  | sec    | i)     |        |          |        |          |        |        |        |        |        |        |          |        |        |        |        |        |        | ^      |
| Port Management<br>VLAN Setting                                                                 | [                  | P    | Port 01 V Read |        |            |       |        |       |       |        |        |        |          |        |          |        |        |        |        |        |        |          |        |        |        |        |        |        |        |
| VLAN mode                                                                                       |                    | Dest | t PO           | RT     |            | 01    |        | 02    | (     | )3     | 04     | 4      | 05       |        | 06       |        | 07     | 0      | 8      | 09     | )      | 10       |        | 11     |        | 12     | 1      | 13     |        |
| <ul> <li>VLAN Member</li> <li>Multi to 1 Setting</li> </ul>                                     |                    | se   | lect           | t      |            | ✓     |        | ✓     | [     | <      | >      |        | ✓        |        | <b>~</b> |        | ✓      | Ŀ      | ✓      | ✓      | ]      | <b>√</b> |        | ✓      |        | ✓      | ŀ      | ✓      |        |
| Per Port Counter                                                                                | [                  | Dest | t PO           | RT     |            | 14    |        | 15    | 1     | 16     | 17     | 7      | 18       |        | 19       |        | 20     | 2      | 1      | 22     | 2      | 23       |        | 24     |        | 25     | 2      | 26     |        |
| QoS Setting                                                                                     |                    | se   | lect           | t      |            | ✓     |        | ✓     | [     | <      |        |        | <b>√</b> |        | <b>~</b> |        | ✓      | •      | ✓      | ✓      | ]      | <b>√</b> |        | ✓      |        | ✓      | ŀ      | <      |        |
| <ul> <li>Security</li> <li>Spanning Tree</li> <li>Trunking</li> <li>DHCP Relay Agent</li> </ul> | Update LoadDefault |      |                |        |            |       |        |       |       |        |        |        |          |        |          |        |        |        |        |        |        |          |        |        |        |        |        |        |        |
| Backup/Recovery                                                                                 |                    |      |                |        |            |       |        |       |       |        |        |        | VL.      | AN M   | IEMBE    | R      |        |        |        |        |        |          |        |        |        |        |        |        |        |
| <ul> <li>Miscellaneous</li> <li>SNMP Settings</li> <li>Longeut</li> </ul>                       |                    | Port | 1              | 2      | 3          | 4     | 5      | 6     | 7     | 8      | 9      | 1<br>0 | 1 1      | 1<br>2 | 1<br>3   | 1<br>4 | 1<br>5 | 1<br>6 | 1<br>7 | 1<br>8 | 1<br>9 | 2<br>0   | 2<br>1 | 2<br>2 | 2<br>3 | 2<br>4 | 2<br>5 | 2<br>6 |        |
|                                                                                                 |                    | 2    | v              | v<br>v | -          | -     | -      | -     | -     | -      | •<br>- | •<br>- | •<br>-   | •<br>- | •<br>-   | •<br>- | v<br>- | •<br>- | •<br>- | v<br>- | v<br>- | -        | -      | -      | -      | -      | •<br>- | •<br>- | ~      |

(а) Порт 1 полученные пакеты перенаправляет только на порт 2, порт 3 и порт 4.

(b) Порт 2 полученные пакеты перенаправляет только на порт , порт 3, порт 4 и порт 5.

(с) Порт 3 полученные пакеты перенаправляет только на порт и порт 2.

#### (B) Тег VLAN на основе порта

Виртуальные сети VLAN коммутатор отличает по номеру (тегу) VLAN ID или VID. Всего возможно организовать 4094 виртуальные сети VLAN.

| (←) ⊕ - ¢ @ http://192.10                                               | 68.0.1/ 🔎 👻 🎯 SmartSwitch Web-Base C 🗙                                                                                                    |          |         |          |        |                     |                     |          | 🗎 🖈 🗄 | ů; |  |  |
|-------------------------------------------------------------------------|----------------------------------------------------------------------------------------------------|----------|---------|----------|--------|---------------------|---------------------|----------|-------|----|--|--|
| 2 4 6 8 10 12 14 16 18 20 22 24<br>1 3 5 7 9 11 13 15 17 19 21 23 25 26 |                                                                                                    |          |         |          |        |                     |                     |          |       |    |  |  |
| Administrator                                                           | dministrator VLAN Member Setting (Tag Based)                                                                                                    |          |         |          |        |                     |                     |          |       |    |  |  |
| <ul> <li>Port Management</li> <li>VLAN Setting</li> </ul>               | VID: (1~4094) Add 1 V Delete Update                                                                                                    |          |         |          |        |                     |                     |          |       |    |  |  |
| VLAN mode     VLAN Member     Multi to 1 Setting                        | Add: Enter a VID, select the VLAN member for this entry and then press this button to add a VLAN<br>entry to the table.<br>Del: Select a VID in the table and then press this button to remove a VID entry from the table.<br>Update:Modify the existing VID entry, select VID and then press the button. |          |         |          |        |                     |                     |          |       |    |  |  |
| QoS Setting                                                             | VLAN Member Port                                                                                                    | 01       | 02      | 03       | 04     | 05                  | 06                  | 07       | 08    |    |  |  |
| Security                                                                | select                                                                                                    | <b>~</b> | ✓       | ✓        |        |                     |                     | ✓        | ✓     |    |  |  |
| Spanning Tree                                                           | VLAN Member Port                                                                                                    | 09       | 10      | 11       | 12     | 13                  | 14                  | 15       | 16    |    |  |  |
| Trunking                                                                | select                                                                                                    | <b>V</b> | ✓       | <b>√</b> | ✓      | <ul><li>✓</li></ul> | <ul><li>✓</li></ul> | ✓        | ✓     |    |  |  |
| DHCP Relay Agent Backup/Recovery                                        | VLAN Member Port                                                                                                    | 17       | 18      | 19       | 20     | 21                  | 22                  | 23       | 24    |    |  |  |
| Miscellaneous                                                           | select                                                                                                    | ✓        | ✓       | ✓        |        | ✓                   | <ul><li>✓</li></ul> | ✓        | ✓     |    |  |  |
| SNMP Settings                                                           | VLAN Member Port                                                                                                    | 25       | 26      | _        | _      | _                   | _                   | -        | _     |    |  |  |
| Logout                                                                  | select                                                                                                    | <b>V</b> | ✓       | -        | -      | -                   | -                   | -        | -     |    |  |  |
|                                                                         | Note: If you do not select any port, this VID                                                                                                    | will b   | e treat | ed as a  | VID em | ibedded             | in a 80             | )2.1Q ta | ıg.   | ~  |  |  |

| Поле            | Описание                                                                                                    |
|-----------------|----------------------------------------------------------------------------------------------------|
| Add (B VLAN)    | Введите VID, выберите член VLAN и щелкните исходный порт VID, затем введите имя группы. Наконец, нажмите кнопку «Add», чтобы отправить эту команду. VLAN будет добавлена в список. |
| Delete (в VLAN) | Выберите VID и нажмите «Delete» для удаления VLAN.                                                                                                    |
| Modify (в VLAN) | Выберите VID для изменения. После появления веб-страницы выберите<br>член VLAN и порт источника VID и затем нажмите «Update».                                                      |

#### Добавление группы VLAN

Шаг 1: Введите VID. Следующий пример показывает VID=45

- Шаг 2: Выберите член VLAN
- Шаг 3: Выберите исходный порт, соответствующий этому VID. Для VID можно выбрать несколько портов.
- Шаг 4: Нажмите «Add» для добавления группы VLAN.

#### Изменение группы VLAN

Шаг 1: Измените выбор VLAN ID

Шаг 2: Измените выбор источника VID, соответствующего этому VID

Шаг 3: Нажмите «Update»

#### VLAN Setting -> Multi to 1 VLAN

Multi to 1 VLAN используется на стороне CPE Ethernet-To-The-Home и служит исключительно для настройки VLAN в «VLAN member setting». Другими словами, как только multi-to-1 будет установлен, предыдущая настройка VLAN будет переопределена.

«Disable port» означает порт, который будет исключен из этой настройки. Все порты, исключенные в этом параметре, рассматриваются как одна группа VLAN.

В следующем примере порт 3, порт 4, порт 6, порт 7, порт 8 и порт 9 исключены в этой VLAN. Кроме того, эти порты рассматриваются как члены других VLAN. Все порты, не указанные в этой таблице, взаимодействуют только с портом 1.

| ← → + ¢ Ø http://192.1                                                   | ← () () () http://192.168.0.1/ P ⊂ (2) SmartSwitch Web-Base C × |                     |        |            |       |        |        |        |        |        |        |       | • ★ | ×<br>¢ |   |
|--------------------------------------------------------------------------|-----------------------------------------------------------------|---------------------|--------|------------|-------|--------|--------|--------|--------|--------|--------|-------|-----|--------|---|
| 2 4 6 8 10 12 14 16 18 20 22 24<br>C C C C C C C C C C C C C C C C C C C |                                                                 |                     |        |            |       |        |        |        |        |        |        |       |     |        |   |
| Administrator                                                            | Multi to 1 Setting                                              |                     |        |            |       |        |        |        |        |        |        |       |     |        | ^ |
| <ul> <li>Port Management</li> <li>VLAN Setting</li> </ul>                | Destination PortNo.                                             | Destination PortNo. |        |            |       |        |        |        |        |        |        |       | j   |        |   |
| VLAN mode                                                                | Current Setting                                                 |                     |        |            |       |        |        | Port:- |        |        |        |       |     |        | 1 |
| <ul> <li>VLAN Member</li> <li>Multi to 1 Setting</li> </ul>              | Dischla                                                         | 01                  | 02     | 03         | 04    | 05     | 06     | 07     | 08     | 09     | 10     | 11    | 12  | 13     |   |
| <ul> <li>Per Port Counter</li> <li>QoS Setting</li> </ul>                | Port                                                            | 14                  | 15     | 16         | 17    | 18     | 19     | 20     | 21     | 22     | 23     | 24    | 25  | 26     |   |
| <ul> <li>Security</li> <li>Spanning Tree</li> </ul>                      | Note: "Dis                                                      | abled               | port″  | define     | s the | switc  | h phys | ical p | ort wh | nich i | s disa | bled. |     |        |   |
| Trunking                                                                 |                                                                 |                     |        |            | U     | lpdate |        |        |        |        |        |       |     |        |   |
| <ul> <li>DHCP Relay Agent</li> <li>Backup/Recovery</li> </ul>            | 1.A example for Multi-to-                                       | 1 stru              | ucture |            |       |        |        |        |        |        |        |       |     |        |   |
| Miscellaneous                                                            |                                                                 |                     |        | P          | orts  | V      | LAN    | Grou   | p s    |        |        |       |     |        |   |
| <ul> <li>SNMP Settings</li> <li>Logout</li> </ul>                        |                                                                 |                     | /      | <b>_</b> ( | 01    |        | 1      |        |        |        |        |       |     |        | > |

#### Счетчик

#### Counter -> Per Port Counter

На странице представлены статистические счетчики о полученных и переданных пакетах для каждого порта. Всего существует 4 группы статистики. Эти 4 группы отображаются в зависимости от выбранного указателя и не показываются одновременно. После выбора группы счетчик будет автоматически очищен.

| - C A http://192.1 | 68.0.1/ 🔎 👻 🏉 9 | SmartSwitch Web-Base C ×                     | ☆ 🛠 🛱                 |
|--------------------|-----------------|----------------------------------------------|-----------------------|
|                    |                 | 2 4 6 8 10 12 14 16 18 20 22 24<br>          | 25 26                 |
| Administrator      | Counter Cate    | aorv                                         | ~                     |
| Port Management    |                 | 5                                            |                       |
| VLAN Setting       |                 | a                                            |                       |
| Per Port Counter   |                 | Counter Mode Selection: Transmit Packet & Re | ceive Packet V Update |
| Port Counter       | Port            | Transmit Packet                              | Receive Packet        |
| QoS Setting        | 01              | 0                                            | 0                     |
| Security           | 02              | 0                                            | 0                     |
| Spanning Tree      | 03              | 0                                            | 0                     |
| Trunking           | 04              | 0                                            | 0                     |
| Backup/Recovery    | 05              | 0                                            | 0                     |
| Miscellaneous      | 06              | 17159                                        | 8576                  |
| SNMP Settings      | 07              | 0                                            | 0                     |
| Logout             | 08              | 0                                            | <u> </u>              |
|                    | 00              | 0                                            |                       |
|                    | 09              | U                                            | V                     |
|                    | 10              | 3987                                         | 14177                 |

| Поле                                 | Описание                                                                                                    |
|--------------------------------------|----------------------------------------------------------------------------------------------------|
| Transmit Packet &<br>Receive Packet  | Количество полученных пакетов (исключая некорректные пакеты) (Receive Packet) и количество переданных пакетов (Transmit Packet). |
| Collision Count &<br>Transmit Packet | Пакеты, исходящие из коммутатора (Transmit Packet), и количество конфликтов (коллизий) (Collision Count).                        |
| Drop Packet &<br>Receive Packet      | Количество полученных пакетов (Receive Packet) и количество отброшенных пакетов (Drop Packet).                                   |
| CRC error Packet &<br>Receive Packet | Количество полученных корректных пакетов (Receive Packet) и пакетов с ошибками контрольной суммы (CRC error Packet).             |
| Refresh                              | Агрегация количества счетчиков для всех портов.                                                                                  |
| Clear                                | Очистить все счетчики.                                                                                                    |

#### Настройка QOS

#### **QOS Setting -> Priority Mode**

Эта страница меню позволяет администратору установить режимы приоритетов и планирования передачи исходящих пакетов ТХ для каждого порта.

Алгоритмы приоритета важны в ситуации, когда на порты коммутатора поступает больше трафика, чем коммутатор может передать. Вы можете установить один из трёх алгоритмов установки приоритета передачи трафика.

|                                                                                                    | 168.0.1/                                             |                                                                                                    |  |  |  |  |  |  |  |  |  |  |
|----------------------------------------------------------------------------------------------------|------------------------------------------------------|----------------------------------------------------------------------------------------------------|--|--|--|--|--|--|--|--|--|--|
|                                                                                                    |                                                      | 2 4 6 8 10 12 14 16 18 20 22 24<br>1 3 5 7 9 11 13 15 17 19 21 23 25 26                                                                                                    |  |  |  |  |  |  |  |  |  |  |
| <ul> <li>Administrator</li> <li>Port Management</li> </ul>                                                               | Priorit                                              | ty Mode                                                                                                    |  |  |  |  |  |  |  |  |  |  |
| VLAN Setting                                                                                                    | Priority M                                           | Priority Mode                                                                                                    |  |  |  |  |  |  |  |  |  |  |
| QoS Setting  Priority Mode  Port, 802.1p ,IP/DS                                                                          | Mode                                                 | <ul> <li>● First-In-First-Out</li> <li>○ All-High-before-Low</li> <li>○ Weight-Round-Robin. Low weight □ ✓ High weight: □ ✓</li> </ul>                                                                                                    |  |  |  |  |  |  |  |  |  |  |
| <ul> <li>based</li> <li>TCP/UDP Port Based</li> </ul>                                                                    | Update                                               |                                                                                                    |  |  |  |  |  |  |  |  |  |  |
| <ul> <li>Security</li> <li>Spanning Tree</li> <li>Trunking</li> <li>DHCP Relay Agent</li> <li>Backup/Recovery</li> </ul> | Note: Wi<br>The "low we<br>If "low we<br>priority is | hen the queue weight is set to "0", it will be treated as "8".<br>wieght" and "high weight" means the ratio of the packet in the transmit queue. For example,<br>ight" and "high weight" are set to "3" and "5", the ratio of the trasmit packet for the low priority to high<br>3/5. |  |  |  |  |  |  |  |  |  |  |
| Miscellaneous                                                                                                    |                                                      |                                                                                                    |  |  |  |  |  |  |  |  |  |  |
| Shire Settings     Loaout     http://192.168.0.1/QoSM.htm                                                                |                                                      |                                                                                                    |  |  |  |  |  |  |  |  |  |  |

| Поле                                     | Описание                                                                                                    |
|------------------------------------------|----------------------------------------------------------------------------------------------------|
| First-In-First-Out (FIFO)                | Все исходящие пакеты помещаются в очередь, первый поступивший выходит первым.                                                                                                    |
| All-High-before-Low<br>(Strict priority) | Все пакеты будут назначены либо очереди с высоким либо с низким приоритетом. Пакеты с низким приоритетом будут передаваться в последнюю очередь.                                                                                                    |
| Weight Round Robin<br>(WRR)              | Существует 2 очереди приоритетов для режима очереди с взвешенным<br>циклическим перебором (WRR). При выборе этого режима трафик будет<br>перенаправляться в соответствии с номером, установленным в каждой<br>очереди. Алгоритм WRR обрабатывает очереди на основе уровня<br>приоритета очереди и количества пакетов к передаче за один цикл.<br>Трафик с большим приоритетом обрабатываются быстрее, чем трафик с<br>меньшим приоритетом. (Идентификатор очереди не имеет ничего<br>общего с приоритетом.). |

Количество пакетов, которые будут передаваться в очередях с высоким и низким приоритетом за один цикл обработки задаются в полях Low weight и High weight.

**Пример:** Если установлены значения High weight 5 и Low weight 3, то трафик в порту будет выйдет в следующей последовательности: первыми будут переданы 5 пакетов, хранящихся в High очереди, далее 3 пакета, хранящиеся в Low очереди.

#### **QOS Setting -> Class of Service Configuration**

Настойка классов обслуживания (Class of Service) для сервиса QoS. Существует 4 параметра настройки CoS: номер порта TCP/UDP, тип обслуживания IP TOS/DS, приоритет по протоколу IEEE802.1p и физический порт. Администратор может выбрать несколько параметров для каждого порта.

Внимание: если выбрано несколько классов CoS, коммутатор передаёт пакет в назначенную очередь в соответствии со следующим приоритетом: номер порта TCP / UDP первый, IP ToS / DS второй, тег приоритета 802.1р третий и номер физического порта последний. Это означает, что при включении класса по номеру порта TCP / UDP от переопределит другие настройки CoS.

Для тега приоритета 802.1p используется следующая таблица для сопоставления поля 802.1p с приоритетом очереди:

| Priory Field<br>(поле приоритета) | Priority Queue<br>(очередь приоритета) |
|-----------------------------------|----------------------------------------|
| 4,5,6,7                           | High                                   |
| 0,1,2,3                           | Low                                    |

Для класса IP TOS/DS существует 7 типов обслуживания. Тип обслуживания в поле TOS влияет на распределение пакетов в очереди с высоким и низким приоритетом. Это 6'b101110, 6'b001010, 6'b010010, 6'b010010, 6'b110000 and 6'b111000.

| ← → ♥ Ø @ http://192.168.0.1/ P ▼ Ø SmartSwitch Web-Base C×    |                                                                         |              |             |         |               |              |             |         |   |  |  |  |  |
|----------------------------------------------------------------|-------------------------------------------------------------------------|--------------|-------------|---------|---------------|--------------|-------------|---------|---|--|--|--|--|
|                                                                | 2 4 6 8 10 12 14 16 18 20 22 24<br>1 3 5 7 9 11 13 15 17 19 21 23 25 26 |              |             |         |               |              |             |         |   |  |  |  |  |
| Administrator                                                  | Class of Service Co                                                     | onfigurat    | ion         |         |               |              |             |         | ^ |  |  |  |  |
| Port Management                                                |                                                                         |              |             |         |               |              |             |         |   |  |  |  |  |
| VLAN Setting Per Port Counter                                  |                                                                         | y            |             |         |               |              |             |         |   |  |  |  |  |
| V QoS Setting                                                  | Port No.\Mode                                                           | Port<br>Base | VLAN<br>Tag | IP / DS | Port No.\Mode | Port<br>Base | VLAN<br>Tag | IP / DS |   |  |  |  |  |
| <ul> <li>Priority Mode</li> <li>Port, 802.1p ,IP/DS</li> </ul> | 1                                                                       |              |             |         | 14            |              |             |         |   |  |  |  |  |
| <ul> <li>Dased</li> <li>TCP/UDP Port Based</li> </ul>          | 2                                                                       |              |             |         | 15            |              |             |         |   |  |  |  |  |
| > Security                                                     | 3                                                                       |              |             |         | 16            |              |             |         |   |  |  |  |  |
| Spanning Tree                                                  | 4                                                                       |              |             |         | 17            |              |             |         |   |  |  |  |  |
| Trunking                                                       | 5                                                                       |              |             |         | 18            |              |             |         |   |  |  |  |  |
| Backup/Recovery                                                | 6                                                                       |              |             |         | 19            |              |             |         |   |  |  |  |  |
| Miscellaneous                                                  | 7                                                                       |              |             |         | 20            |              |             |         |   |  |  |  |  |
| SNMP Settings                                                  | 8                                                                       |              |             |         | 21            |              |             |         |   |  |  |  |  |
| Logout<br>http://192.168.0.1/QoSP.htm                          | 9                                                                       |              |             |         | 22            |              |             |         | ~ |  |  |  |  |

#### **QOS Setting -> Class of Service**

Администратор может выбрать протокол, который будет направлен в указанном режиме. Существует 3 определенные администратором группы портов UDP / TCP и много известных портов TCP/UDP. Определенный администратором номер порта может быть диапазоном или определенным номером, в зависимости от маски.

Операционная теория для всех 4 типов CoS может быть проиллюстрирована следующими рисунком и таблицей.

TCP / UDP CoS, IP TOS / DS, 802.1 р являются глобальными настройками для всех портов и не имеют никакого отношения к физическому порту.

#### Пример:

- (a) Priority Mode: WRR. High weight=4; Low weight=2
- (b) **TCP/UDP CoS:** P2 FTP =>High queue; P5 SMTP => Low queue
- (c) TOS/DS setting: P5 TOS 6'b010010=High queue; P2 TOS 6'b100010=Low queue
- (d) 802.1p: P2 802.1p = 6(High queue); P5 802.1p =1(Low queue)
- (e) **Physical port:** P5=High queue; P2=Low queue

Согласно описанному выше правилу, CoS будет выполняться в следующей последовательности: TCP/UDP > TOS/DS > 802.1p > Physical

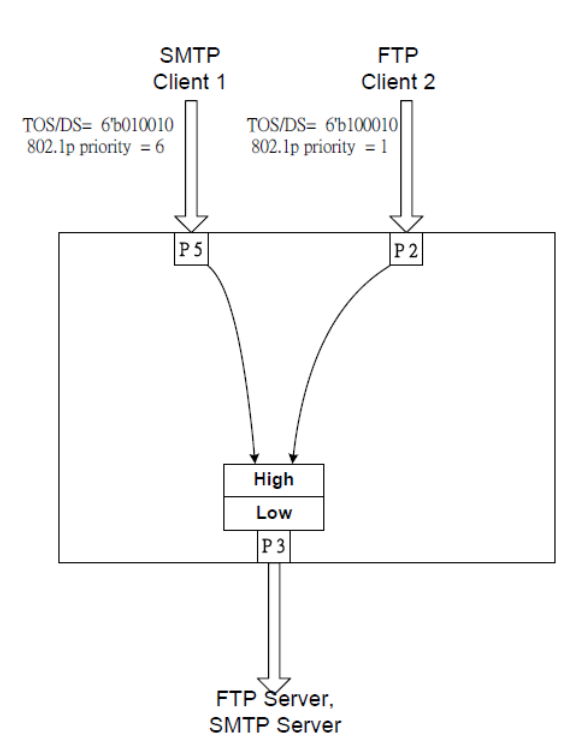

Актуальный класс CoS будет вести себя как показано в таблице:

| Поведение коммутатора на РЗ  | Комментарий                                  |  |  |  |  |  |
|------------------------------|----------------------------------------------|--|--|--|--|--|
| 4 пакета, поступающие из Р2; | Если TCP / UDP CoS включен, другие настройки |  |  |  |  |  |
| 2 пакета, поступающие из Р5; | CoS игнорируются.                            |  |  |  |  |  |
| 4 пакета, поступающие из Р2; |                                              |  |  |  |  |  |
|                              |                                              |  |  |  |  |  |
| 2 пакета, поступающие из Р2; | Если TCP / UDP CoS отключен, коммутатор      |  |  |  |  |  |
| 4 пакета, поступающие из Р5; | будет проверять TOS / DS CoS.                |  |  |  |  |  |
| 2 пакета, поступающие из Р2; |                                              |  |  |  |  |  |
|                              |                                              |  |  |  |  |  |
| 4 пакета, поступающие из Р2; | Если TOS / DS CoS отключен, коммутатор       |  |  |  |  |  |
| 2 пакета, поступающие из Р5; | проверит поле 802.1р.                        |  |  |  |  |  |
| 4 пакета, поступающие из Р2; |                                              |  |  |  |  |  |
|                              |                                              |  |  |  |  |  |
| 2 пакета, поступающие из Р2; | Если включен только CoS физического порта,   |  |  |  |  |  |
| 4 пакета, поступающие из Р5; | коммутатор проверяет только CoS              |  |  |  |  |  |
| 2 пакета, поступающие из Р2; | физического порта.                           |  |  |  |  |  |
|                              |                                              |  |  |  |  |  |

#### Безопасность

#### Security -> MAC Address Binding

Эта функция предоставляет администратору способ указать связь между физическим портом и МАС-адресом. Только пакет с указанным исходным МАС-адресом может взаимодействовать с другим портом. Указав МАСадрес для каждого порта, администратор сети может предотвратить несанкционированный доступ к коммутатору. К каждому порту можно привязать до 3 МАС-адресов. Чтобы активировать функцию привязки портов, вы должны ввести правильный MAC-адрес, номер порта, установить привязку порта в «Enable» и нажать «Update».

| 🗲 🔿 🕂 C 🌽 http://192.1                                                          | .68.0.1/ 🔎 🗕 🎯 Sma                      | artSwitch Web-Base C ×           |                       |                              | × |  |  |  |  |  |  |  |  |
|---------------------------------------------------------------------------------|-----------------------------------------|----------------------------------|-----------------------|------------------------------|---|--|--|--|--|--|--|--|--|
| 2 4 6 8 10 12 14 16 18 20 22 24<br>C C C C C C C C C C C C C C C C C C C        |                                         |                                  |                       |                              |   |  |  |  |  |  |  |  |  |
| <ul> <li>Administrator</li> <li>Port Management</li> </ul>                      | MAC Address                             | Binding                          |                       |                              | ^ |  |  |  |  |  |  |  |  |
| <ul> <li>VLAN Setting</li> <li>Per Port Counter</li> </ul>                      | Port No.                                |                                  | MAC Address           |                              |   |  |  |  |  |  |  |  |  |
| <ul> <li>QoS Setting</li> <li>Security</li> <li>MAC Address Binding</li> </ul>  | 1                                       |                                  |                       |                              |   |  |  |  |  |  |  |  |  |
| <ul> <li>TCP/UDP Filter</li> <li>Spanning Tree</li> </ul>                       |                                         | Select Port 01 V Bind            | ng Disable 🗸 Update   |                              |   |  |  |  |  |  |  |  |  |
| <ul> <li>Trunking</li> <li>DHCP Relay Agent</li> <li>Backup/Recovery</li> </ul> | Note: If you enable t<br>automatically. | the MAC address binding function | on, the address leani | ng function will be disabled |   |  |  |  |  |  |  |  |  |
| Miscellaneous                                                                   | Port No.                                | Binding Status                   | Port No.              | Binding Status               |   |  |  |  |  |  |  |  |  |
| SNMP Settings                                                                   | 1                                       | Disable                          | 14                    | Disable                      |   |  |  |  |  |  |  |  |  |
| Logout                                                                          | 2                                       | Disable                          | 15                    | Disable                      |   |  |  |  |  |  |  |  |  |
| http://192.168.0.1/LockMAC.htm                                                  | 3                                       | Disable                          | 16                    | Disable                      | ~ |  |  |  |  |  |  |  |  |

Замечание: Установка адреса многоадресной (multicast) рассылки для этих полей не допускается. Если вы это сделаете, появится предупреждающее сообщение.

#### Security -> TCP/UDP Filter

Выбрав порт TCP / UDP, администратор сети может дополнительно заблокировать некоторые конкретные приложения. Существует два вида функций фильтра протокола. Функция «positive» заставляет коммутатор перенаправить выбранный протокол и отбросить другие протоколы. Функция «negative» заставляет коммутатор отбросить выбранный протокол и перенаправить другие протоколы. Протокол проверяется на защищенном порту WAN. И он должен быть настроен на стороне сервера

На рисунке ниже показано, как эта функция применяется к реальной среде.

#### Пример:

- (а) Включение функции TCP/UDP фильтра.
- (b) Выбор правила «positive».
- (c) Установка порта 5 как безопасного порта WAN и выбор FTP и TELNET в качестве протокола фильтрации.
- (d) Размещение сервера выбранного протокола на защищенный порт WAN.

| ← ↔ ↔ d @ http://192.168.0.1/                                                                          |                                                                                                    |                                                                                                    |                |                   |                  |                    |  |
|----------------------------------------------------------------------------------------------------|----------------------------------------------------------------------------------------------------|----------------------------------------------------------------------------------------------------|----------------|-------------------|------------------|--------------------|--|
|                                                                                                    | 2 4 6 8 10 12 14 16 18 20 22 24                                                                        |                                                                                                    |                |                   |                  |                    |  |
| Administrator                                                                                          | TCP_UDP Filt                                                                                           | er Configurat                                                                                                    | lion           |                   |                  | ^                  |  |
| Port Management                                                                                        |                                                                                                    |                                                                                                    |                |                   |                  |                    |  |
| Per Port Counter                                                                                       | Function Enable                                                                                        | Disable 🗸                                                                                                    |                |                   |                  |                    |  |
| <ul> <li>QoS Setting</li> <li>Security</li> <li>MAC Address Binding</li> <li>TCP/UDP Filter</li> </ul> | Port Filtering Rule                                                                                    | Inegative ▼         Note:         (1) The outgoing packet with selected protocol will be either forwarded or dropped         (2) "negative" means the selected protocol will be dropped and other protocols wil         "positive" means the selected protocol will be forwarded and other protocol |                |                   |                  |                    |  |
| Spanning Tree                                                                                          |                                                                                                    | □FTP(20, 21)                                                                                                    | □ SSH(22)      | TELNET (23)       | □ SMTP (25)      | DNS                |  |
| Trunking                                                                                               | Protocol                                                                                               | □ NEWS (119)                                                                                                    | □ SNTP (123)   | □NetBIOS(137~139) | □ IMAP(143, 220) | SNMI               |  |
| Backup/Recovery                                                                                        |                                                                                                    | □User_Define_a                                                                                                    | □User_Define_b | □User_Define_c    | □User_Define_d   |                    |  |
| Miscellaneous                                                                                          | Note: These User-defined A/B/C TCP/UDP settings use the smae port number settings as the Users-defined |                                                                                                    |                |                   |                  |                    |  |
| SNMP Settings                                                                                          |                                                                                                    | □Port01 □Port02 □Port03 □Port04 □F                                                                                                    |                |                   |                  |                    |  |
| Logout                                                                                                 |                                                                                                    | Port09                                                                                                    | □Port10        | □Port11           | □Port12          | Por                |  |
| http://192.168.0.1/LockPort.htm                                                                        | Secure WAN port                                                                                        | Port17                                                                                                    | Port18         | DPort 10          | Port 90          | □ ₽<br><b>&gt;</b> |  |

#### Результат:

| Физический порт | Поведение коммутатора                                             |  |
|-----------------|-------------------------------------------------------------------|--|
| Порт 5          | TELNET и FTP будут перенаправлены. Другой протокол будет сброшен. |  |
| Другие порты    | Все протоколы будет перенаправлены как обычные пакеты.            |  |

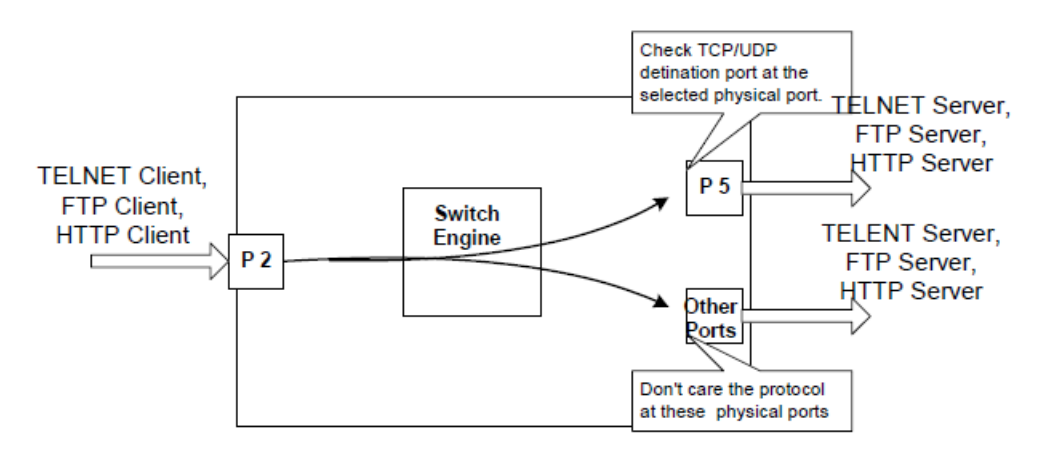

A Brief Description for Secure TCP/UDP Port

#### Канальный протокол

Spanning Tree -> STP Bridge Setting

Ниже описаны параметры конфигурации моста RSTP/STP.

|                                                                   | 68.0.1/ O -                                                                                                    | 🧖 Canant Switz                             | h Wah Basa C                                  | <b>.</b>                                                                                                    |                                                                                                    |         |  | × |
|-------------------------------------------------------------------|----------------------------------------------------------------------------------------------------|--------------------------------------------|-----------------------------------------------|----------------------------------------------------------------------------------------------------|----------------------------------------------------------------------------------------------------|---------|--|---|
|                                                                   |                                                                                                    | 2<br>1                                     | 4 6 8 10<br>6 8 10<br>6 8 10<br>6 8 10<br>7 9 | $\begin{array}{c} 12 & 14 & 16 & 18 \\ \hline 1 & 1 & 1 & 16 \\ \hline 1 & 1 & 1 & 16 \\ \hline 11 & 13 & 15 & 17 \end{array}$ | 20 22 24<br>2 2 24<br>2 2 24<br>2 2 24<br>2 2 24<br>2 2 24<br>2 2 24<br>2 2 24<br>2 2 24<br>2 2 24<br>2 2 24<br>2 2 24<br>2 2 2 24<br>2 2 2 2 2 2 2 2 2 2 2 2 2 2 2 2 2 2 2 | 25 26   |  |   |
| Administrator Port Management                                     | STP Bridge                                                                                                    | e Setting                                  | gs                                            |                                                                                                    |                                                                                                    |         |  | ^ |
| VLAN Setting                                                      |                                                                                                    | Spanni                                     | ng Tree Set                                   | tings                                                                                                    |                                                                                                    | 1       |  |   |
| <ul> <li>Per Port Counter</li> <li>QoS Setting</li> </ul>         | STP Mode                                                                                                    | Bridge<br>Priority                         | Hello Time                                    | Max Age                                                                                                    | Forward<br>Delay                                                                                                    |         |  |   |
| Security                                                          | 511 mode                                                                                                    | (0 <sup>~</sup> 61440)                     | (1~10 Sec)                                    | (6~40 Sec)                                                                                                    | (4~30 Sec)                                                                                                    |         |  |   |
| 😼 Spanning Tree                                                   |                                                                                                    |                                            |                                               |                                                                                                    |                                                                                                    |         |  |   |
| STP Bridge Settings                                               |                                                                                                    |                                            | Submit                                        |                                                                                                    |                                                                                                    |         |  |   |
| <ul> <li>STP Port Settings</li> <li>Loopback Detection</li> </ul> | Note: 2*(Forwar                                                                                                    | rd Delay-1)                                | >= Max Age,                                   |                                                                                                    |                                                                                                    |         |  |   |
| Trunking                                                          | Max Age >= 2*(1                                                                                                    | Hello Time+.                               | 1)                                            |                                                                                                    |                                                                                                    |         |  |   |
| DHCP Relay Agent                                                  | Bridge Priority                                                                                                    | Bridge Priority must be multiplies of 4096 |                                               |                                                                                                    |                                                                                                    |         |  |   |
| Miscellaneous                                                     |                                                                                                    |                                            |                                               |                                                                                                    |                                                                                                    |         |  |   |
| SNMP Settings                                                     | Note: If you enable the MAC address binding function, the address leaning function will be disabled automatically. Then both RSTP/STP and address learning will be affected. |                                            |                                               |                                                                                                    |                                                                                                    |         |  |   |
| Logout                                                            |                                                                                                    | Bridge Status                              |                                               |                                                                                                    |                                                                                                    |         |  |   |
| http://192.168.0.1/StpBridge.htm                                  | STP Mode                                                                                                    | Bridge                                     | ID                                            | Hello Time                                                                                                    | Max Age                                                                                                    | Forward |  | ~ |

| Поле                                      | Описание                                                                                                    |
|-------------------------------------------|----------------------------------------------------------------------------------------------------|
| STP Mode                                  | • Disable: отключить RSTP/STP.                                                                                                    |
|                                           | • STP: включить функции STP.                                                                                                    |
|                                           | • RSTP: включить функцию RSTP, включая STP.                                                                                                    |
| Bridge Priority                           | Это поле в сочетании с МАС-адресом формирует идентификатор моста. Наименьший номер ID моста в домене связующего дерева будет выбран в качестве корневого. Введите кратное 4096 число в это поле. |
| Hello Time, Max Age и<br>Forwarding Delay | Эти поля управляют тем, как устройство обрабатывает BPDU.<br>Взаимосвязь этих полей приведена ниже.                                                                                              |

Замечание: 2\*(Forward Delay-1) >= Max Age, Max Age >= 2\*(Hello Time+1)

#### Spanning Tree -> STP Port Setting

Эта страница предоставляет интерфейс для установки конфигурации порта STP/RSTP.

| ← →                                                                                                    | L68.0.1/ P - 🥭 SmartSwitch                                                                                                    | Web-Base C ×                                                                                                    |             |                                                        | • ■ ■ <b>×</b> ₩  |
|----------------------------------------------------------------------------------------------------|----------------------------------------------------------------------------------------------------|----------------------------------------------------------------------------------------------------|-------------|--------------------------------------------------------|-------------------|
|                                                                                                    | 2<br>1<br>1                                                                                                    | $\begin{array}{c} 4 & 6 & 8 & 10 \\ \hline  & \hline  & \hline  & \hline  & \hline  & \hline  & \hline  & \hline $ | 12 14 16 18 | 20 22 24<br>2 2 24<br>2 2 2<br>1 2 2<br>19 21 23 25 26 |                   |
| Administrator Port Management                                                                                                    | STP Port Settings                                                                                                    |                                                                                                    |             |                                                        | ^                 |
| <ul> <li>VLAN Setting</li> <li>Per Port Counter</li> <li>QoS Setting</li> <li>Security</li> <li>Spanning Tree         <ul> <li>STP Bridge Settings</li> <li>STP Port Settings</li> <li>Loopback Detection</li> </ul> </li> <li>Trunking</li> <li>DI/CD Relay Agent</li> </ul> | STP Port Setting         Port No.       Priority (1'         (0~240)       (1'         Submit       Submit         Priority should be a multiperiority       Submit | s           RPC           '200000000)           0=AUT0                                                             |             |                                                        |                   |
| <ul> <li>Backup/Recovery</li> <li>Miscellaneous</li> </ul>                                                                                                    |                                                                                                    |                                                                                                    | ST          | P Port Status                                          |                   |
| SNMP Settings                                                                                                    | Port No. RPC                                                                                                    | Priority                                                                                                    | State       | Status                                                 | Designated Bridge |
| http://192.168.0.1/StpPort.htm                                                                                                    | 1 Auto:0                                                                                                    | 0x80                                                                                                    |             | Disable<br>Disable                                     |                   |

| Поле             | Описание                                                                                                    |
|------------------|----------------------------------------------------------------------------------------------------|
| Port No.         | Для настройки параметров порта RSTP/STP администратору необходимо выбрать номер физического порта, присвоить ему номер приоритета, ввести RPC и нажать кнопку «Submit».                                                                                   |
| Priority (0~240) | Поле Priority определяет приоритет порта RSTP/STP. Чем меньше число, тем выше вероятность того, что порт станет корневым. Для каждого порта существует значение по умолчанию.                                                                             |
| RFC (0~20000000) | RPC означает «стоимость корневого пути» (Root Path Cost). Чем выше стоимость, тем меньше вероятность того, что он станет корневым путем. В общем случае физическому порту с более высокой пропускной способностью будет назначена более низкая стоимость. |

#### Spanning Tree -> Loopback Detection

Эта Веб-страница обеспечивает функцию обнаружения петли. Когда она включена и порт получил собственный BPDU, агент обнаружения отбрасывает петлевой BPDU и устанавливает интерфейс в режим отбрасывания. Это состояние петли может быть завершено автоматически, если включена функция автоматического пробуждения.

| ← → + ¢ Ø http://192.10                                                                        | 68.0.1/ P                                                               | 🖉 🧟 SmartSwitch Web-Base C | ×         | - □ × ÷ |  |  |  |
|------------------------------------------------------------------------------------------------|-------------------------------------------------------------------------|----------------------------|-----------|---------|--|--|--|
|                                                                                                | 2 4 6 8 10 12 14 16 18 20 22 24<br>1 3 5 7 9 11 13 15 17 19 21 23 25 26 |                            |           |         |  |  |  |
| Administrator                                                                                  | Loopbacl                                                                | k Detection Settin         | igs       | ^       |  |  |  |
| VLAN Setting                                                                                   | Loopba                                                                  | ck Detect Function         | Disable 🗸 |         |  |  |  |
| Per Port Counter                                                                               | I                                                                       | Auto Wake Up               | Disable 🗸 |         |  |  |  |
| QoS Setting                                                                                    | Wake-                                                                   | Up Time Interval           | 10 sec 🗸  |         |  |  |  |
| Security                                                                                       |                                                                         | Sub                        | omit      |         |  |  |  |
| 💀 Spanning Tree                                                                                |                                                                         |                            |           |         |  |  |  |
| <ul> <li>STP Bridge Settings</li> <li>STP Port Settings</li> <li>Loopback Detection</li> </ul> | Reset All Port                                                          | S                          |           |         |  |  |  |
| Trunking                                                                                       | Port No.                                                                | Status                     |           |         |  |  |  |
| DHCP Relay Agent                                                                               | 1                                                                       |                            |           |         |  |  |  |
| Backup/Recovery                                                                                | 2                                                                       |                            |           |         |  |  |  |
| Miscellaneous                                                                                  | 3                                                                       |                            |           |         |  |  |  |
| SNMP Settings                                                                                  | 4                                                                       |                            |           |         |  |  |  |
| 2 Logout                                                                                       | 5                                                                       |                            |           |         |  |  |  |
| http://192.168.0.1/Loopback.htm                                                                | 6                                                                       |                            |           | $\sim$  |  |  |  |
|                                                                                                | 11 7                                                                    |                            | 1         |         |  |  |  |

| Поле                     | Описание                                                                              |  |  |  |
|--------------------------|---------------------------------------------------------------------------------------|--|--|--|
| Loopback Detect Function | Включение/отключение функции обнаружения петли.                                       |  |  |  |
| Auto Wake Up             | Включение/отключение автоматического пробуждения для обнаружения петли каждого порта. |  |  |  |
| Wake-Up Time Interval    | Установка времени автоматического пробуждения.                                        |  |  |  |

#### Trunking -> Link Aggregation Settings

Эта страница используется для установки группы магистралей для балансировки нагрузки и автоматического резервного копирования кабельной линии.

Есть 2 метода для установки транка: Static и LACP.

Значение каждого поля показано в следующей таблице и объясняется следующим.

Смарт-коммутатор поддерживает три группы транка, которые могут установить порт 1 ~ порт 8, port25 и порт 26, а транк 1 состоит из: порт 1 ~ порт 4, транк 2 состоит из: порт 5 ~ 8 порт, транк 3 состоит из: порт 25, порт 26. Алгоритм хэширования транка может быть выбран в соответствии с 2 различными методами.

| ← → + C @ http://192.168.0.1/                             |                                                                         |                                                                      |                     |          |          |                                                                                                    |                     |          |    |           |          |    |
|-----------------------------------------------------------|-------------------------------------------------------------------------|----------------------------------------------------------------------|---------------------|----------|----------|----------------------------------------------------------------------------------------------------|---------------------|----------|----|-----------|----------|----|
|                                                           | 2 4 6 8 10 12 14 16 18 20 22 24<br>1 3 5 7 9 11 13 15 17 19 21 23 25 26 |                                                                      |                     |          |          |                                                                                                    |                     |          |    |           |          |    |
| Administrator                                             | Trunking                                                                |                                                                      |                     |          |          |                                                                                                    |                     |          |    |           |          | ^  |
| VLAN Setting                                              | System Prior                                                            | rity                                                                 |                     |          | 1        |                                                                                                    | (1~655              | 35)      |    |           |          |    |
| <ul> <li>Per Port Counter</li> <li>QoS Setting</li> </ul> | Link Aggregation                                                        | Link Aggregation Algorithm     MAC Src&Dst V       Submit     Submit |                     |          |          |                                                                                                    |                     |          |    |           |          |    |
| <ul> <li>Security</li> <li>Spanning Tree</li> </ul>       |                                                                         |                                                                      |                     |          |          |                                                                                                    |                     |          |    |           |          |    |
| Trunking                                                  | Refresh                                                                 |                                                                      |                     |          |          |                                                                                                    |                     |          |    |           |          |    |
| Settings                                                  |                                                                         |                                                                      | Link G              | roup 1   |          |                                                                                                    | Link G              | roup 2   |    | Link G    | roup 3   | 1  |
| DHCP Relay Agent                                          |                                                                         | P1                                                                   | P2                  | P3       | P4       | P5                                                                                                    | P6                  | P7       | P8 | P25       | P26      | j  |
| Miscellaneous                                             | Member                                                                  | <ul><li>✓</li></ul>                                                  | <ul><li>✓</li></ul> | ✓        | <b>V</b> | Image: A state of the state of the state | <ul><li>✓</li></ul> | <b>V</b> | ✓  | ✓         | ✓        |    |
| SNMP Settings                                             |                                                                         |                                                                      |                     |          |          |                                                                                                    |                     |          |    |           |          |    |
| Logout                                                    | State                                                                   | <u> </u>                                                             | Disab               | le 🗸     |          |                                                                                                    | Disab               | le 🗸     |    | Disat     | ole 🗸    | -  |
|                                                           | Туре                                                                    | LACP V                                                               |                     |          |          | LACP V                                                                                                    |                     |          |    | LACP      | ✓        | -  |
|                                                           | Operation Key                                                           | 1 (1                                                                 |                     | (1 655)  | 35)      | 2 (1~65535)                                                                                                    |                     | 35)      | 3  | (1 65535) |          |    |
| http://192.168.0.1/TrunkLacp.htm                          | Time Out                                                                |                                                                      | Short Tin           | ne Out 🗸 | ·        | 5                                                                                                    | Short Ti            | ne Out 🔪 | /  | Short Ti  | me Out 🗸 | ļĽ |

| Алгоритм агрегации<br>ссылок | Описание                                                                                                    |
|------------------------------|----------------------------------------------------------------------------------------------------|
| SA                           | Среди портов-членов транка пакет будет распределяться на основе МАС-адреса источника.                                                                                            |
| DA XOR SA                    | Среди портов-членов транка пакет будет распределен на основе результата вычисления ХОВ исходного МАС-адреса и МАС-адреса назначения.                                             |
| Member                       | Существует три настраиваемых транковых группы.<br>"" означает, что транк не был построен на соответствующем порту. "А"<br>означает, что транк построен на соответствующем порту. |
| State                        | Администратор может включить/отключить функцию этого транка.                                                                                                    |
| Туре                         | <ul><li>Static: Ручная статическая установка.</li><li>LACP: АСР установка.</li></ul>                                                                                             |
| Operation Key                | Назначение клавиши управления для этого устройства.                                                                                                    |
| Time out                     | <ul> <li>Short Time Out: Переконфигурация транка LACP каждую секунду.</li> <li>Long Time Out: Переконфигурация транка LACP каждые 30 секунд.</li> </ul>                          |
| Activity                     | Необходимо установить по крайней мере одну сторону каждого транка в состояние «Active». Если обе стороны транка все установлены «Passive», транк LACP никогда не будет создан.   |

#### Агент ретрансляции DHCP

#### DHCP Relay Agent -> DHCP Relay Agent

Эта страница позволяет администратору включать/отключать функцию агента ретрансляции DHCP. Кроме того, есть возможность установить статус опции 82 DHCP.

| (→) + c @ http://192.1                                                              | 168.0.1/ D - 🦉 SmartSwitch Web-Base C ×                             |           |
|-------------------------------------------------------------------------------------|---------------------------------------------------------------------|-----------|
|                                                                                     | 2 4 6 8 10 12 14 16 18 20 22 24<br>                                 | 5         |
| <ul> <li>Administrator</li> <li>Port Management</li> </ul>                          | DHCP Relay Agent                                                    |           |
| <ul> <li>VLAN Setting</li> <li>Per Port Counter</li> </ul>                          | DHCP Relay State :                                                  | Disable V |
| <ul> <li>QoS Setting</li> <li>Security</li> <li>Spanning Tree</li> </ul>            | DHCP Relay Hops Count Limit (1-16):<br>DHCP Relay Option 82 State : | Disable V |
| <ul> <li>Spanning Tree</li> <li>Trunking</li> <li>DUCD Belay Agent</li> </ul>       | Update                                                              |           |
| DHCP Relay Agent     DHCP Relay Agent     Relay Server     VLAN MAP Relay     Agent |                                                                     |           |
| <ul> <li>Backup/Recovery</li> <li>Miscellaneous</li> <li>SNMP Settings</li> </ul>   |                                                                     |           |
| ► Loaout<br>http://192.168.0.1/relay.htm                                            |                                                                     |           |

| Поле                        | Описание                                                                                                    |
|-----------------------------|----------------------------------------------------------------------------------------------------|
| DHCP Relay State            | Разрешить администратору включать/отключать функцию агента ретрансляции DHCP.                                                                                                    |
| DHCP Relay Hops Count Limit | Укажите максимальное число агентов ретрансляции, перемещаемых от агента DHCP к серверу DHCP.                                                                                                    |
| DHCP Relay Option 82 State  | Предварительным условием для включения/выключения<br>этой функции является то, что состояние ретрансляции DHCP<br>имеет значение «enable». Как только состояние ретрансляции<br>установлено в «enable», администратор может<br>включить/отключить опцию 82, в зависимости от того,<br>требуется ли информация опции 82. |

### DHCP Relay Agent -> DHCP Server IP List

На это странице указывается IP-адрес DHCP-сервера, который может быть передан этим агентом ретрансляции.

| ← → + c @ http://192.1                                     | .68.0.1/ 🔎 🕶 🏉 Smar | tSwitch Web-Base C × | - □ × |  |
|------------------------------------------------------------|---------------------|----------------------|-------|--|
| 2 4 6 8 10 12 14 16 18 20 22 24                            |                     |                      |       |  |
| Administrator                                              | DHCP Relay Ag       | ent                  |       |  |
| VLAN Setting                                               | DHCP Server IP      |                      | Add   |  |
| Per Port Counter                                           |                     |                      |       |  |
| <ul> <li>QoS Setting</li> <li>Security</li> </ul>          | DHCP Server IP List |                      |       |  |
| Spanning Tree                                              |                     |                      |       |  |
| Trunking                                                   |                     |                      |       |  |
| DHCP Relay Agent                                           |                     |                      |       |  |
| <ul> <li>DHCP Relay Agent</li> <li>Polay Server</li> </ul> |                     |                      |       |  |
| <ul> <li>VLAN MAP Relay<br/>Agent</li> </ul>               |                     |                      |       |  |
| Backup/Recovery                                            |                     |                      |       |  |
| Miscellaneous                                              |                     |                      |       |  |
| SNMP Settings                                              |                     |                      |       |  |
| http://192.168.0.1/relaySvr.htm                            |                     |                      |       |  |

#### DHCP Relay Agent -> VLAN MAP Relay Agent

Эта Веб-страница определяет отношение между группой VLAN и IP-адресами обслуживания.

| ← → + c @ http://192.1                       | 68.0.1/ 🔎 👻 🏉 Si | martSwitch Web-Ba | se C × |                 | <b>↑</b> ★ ₩ |
|----------------------------------------------|------------------|-------------------|--------|-----------------|--------------|
| 2 4 6 8 10 12 14 16 18 20 22 24              |                  |                   |        |                 |              |
| Administrator                                | DHCP Relay       | Agent             |        |                 |              |
| Port Management                              |                  | •                 |        |                 |              |
| VLAN Setting                                 | VLAN ID          | 1                 | -4094  | Map Server IP 🔽 | Add          |
| Per Port Counter                             |                  |                   |        | 1               |              |
| QoS Setting                                  |                  |                   |        |                 |              |
| Security                                     | MAP List         |                   |        |                 |              |
| Spanning Tree                                | VLAN ID          |                   |        | Server IP       | Action       |
| Trunking                                     |                  |                   |        |                 |              |
| 🥺 DHCP Relay Agent                           |                  |                   |        |                 |              |
| DHCP Relay Agent                             |                  |                   |        |                 |              |
| <ul> <li>Relay Server</li> </ul>             |                  |                   |        |                 |              |
| <ul> <li>VLAN MAP Relay<br/>Agent</li> </ul> |                  |                   |        |                 |              |
| Backup/Recovery                              |                  |                   |        |                 |              |
| Miscellaneous                                |                  |                   |        |                 |              |
| SNMP Settings                                |                  |                   |        |                 |              |
| Logout<br>http://192.168.0.1/vlanrelay.htm   |                  |                   |        |                 |              |

Замечание: Один сервер должен принадлежать только одному VLAN ID. Если вы установите тот же IP-адрес сервера в другой идентификатор VLAN, то появится предупреждающее сообщение, как показано на рисунке ниже. В VLAN ID можно задать более одного IP-адреса сервера.

#### Настройка резервного копирования / восстановления

Эта функция предоставляет администратору способ резервного копирования/восстановления конфигурации коммутатора. Администратор может сохранить файл конфигурации в указанный файл. Если вы хотите

восстановить исходную конфигурацию, которая сохранена по указанному пути, просто введите пароль и нажмите кнопку «Upload»". Резервная конфигурация коммутатора будет восстановлена.

|                                                                          | 68.0.1/ D - G SmartSwitch Web-Base C ×                        | <u>n x x</u> |  |  |  |
|--------------------------------------------------------------------------|---------------------------------------------------------------|--------------|--|--|--|
| 2 4 6 8 10 12 14 16 18 20 22 24<br>C C C C C C C C C C C C C C C C C C C |                                                               |              |  |  |  |
| Administrator                                                            | Configuration Backup/Recovery                                 |              |  |  |  |
| Port Management                                                          |                                                               |              |  |  |  |
| VLAN Setting                                                             | Backup(Switch→PC)                                             |              |  |  |  |
| Per Port Counter                                                         | Please check "Download" to download EEPROM contents. Download |              |  |  |  |
| QoS Setting                                                              |                                                               |              |  |  |  |
| Security                                                                 |                                                               |              |  |  |  |
| Spanning Tree                                                            | Recovery(PC→Switch)                                           |              |  |  |  |
| Trunking                                                                 | Calast the image file :                                       |              |  |  |  |
| DHCP Relay Agent                                                         | Select the image me . 浏览                                      |              |  |  |  |
| Backup/Recovery                                                          |                                                               |              |  |  |  |
| Miscellaneous                                                            | Password: Update                                              |              |  |  |  |
| SNMP Settings                                                            |                                                               |              |  |  |  |
| Logout                                                                   |                                                               |              |  |  |  |
|                                                                          |                                                               |              |  |  |  |
|                                                                          |                                                               |              |  |  |  |
|                                                                          |                                                               |              |  |  |  |
| http://192.168.0.1/backup.htm                                            |                                                               |              |  |  |  |

Коммутатор проверит, является ли загруженный файл корректным. Если содержимое загруженного файла неверно, коммутатор покажет предупреждающее сообщение.

| Microsof | ft Internet Explorer               | ×    |
|----------|------------------------------------|------|
| ♪        | Please Select The Image File(*.bin | ı) ! |
|          | 確定                                 |      |

Замечание: Текущая конфигурация будет утрачена.

#### Прочие настройки

Используется для настройки Output Queue Aging Time, VLAN Striding, IGMP Snooping и VLAN Uplink.

| ← → + c @ h                                                                          | /192.168.0.1/ ♀                                                                                                    |  |  |  |
|--------------------------------------------------------------------------------------|----------------------------------------------------------------------------------------------------|--|--|--|
| 2 4 6 8 10 12 14 16 18 20 22 24                                                      |                                                                                                    |  |  |  |
| Administrator                                                                        | iscellaneous Setting                                                                                                    |  |  |  |
| Port Management VI AN Setting                                                        |                                                                                                    |  |  |  |
| Per Port Counter                                                                     | Output Queue Aging Time                                                                                                    |  |  |  |
| <ul> <li>QoS Setting</li> <li>Security</li> <li>Spanning Tree</li> </ul>             | $\frac{\text{Aging}}{\text{time}} = \frac{1}{3} \frac{1}{3} \frac{1}{$ |  |  |  |
| Trunking                                                                             | VLAN Striding                                                                                                    |  |  |  |
| <ul> <li>DHCP Relay Agent</li> <li>Backup/Recovery</li> <li>Miscellaneous</li> </ul> | VLAN<br>Striding<br>Disable V<br>When this function is enabled, the switch will forward a uni-cast packet to the destination port. No matter whether<br>destination port is in the same VLAN group.                                                                                                    |  |  |  |
| SNMP Settings                                                                        | IGMP Snooping V1 & V2                                                                                                    |  |  |  |
| ≥ Logout                                                                             | IGMP<br>Snooping<br>Disable V IGMP Snooping V1 & V2 function enable                                                                                                    |  |  |  |
| http://192.168.0.1/MISC.H                                                            |                                                                                                    |  |  |  |

#### Время устаревания очереди вывода (Output Queue Aging Time)

Эта функция позволяет избежать неэффективное использование коммутатора. Когда пакет хранится в коммутаторе в течение длительного времени, и временной интервал, определенный протоколом, истечет, этот пакет станет бесполезным. Для предотвращения влияние этих бесполезных пакетов на пропускную способность этот коммутатор предоставляет опцию для включения функции устаревания очереди. После включения коммутатор будет мониторить таймер устаревания для каждого пакета перед отправкой. Пакет, который остается в очереди в течение длительного времени будут отменен.

#### «Перешагивание» VLAN (VLAN Striding)

При выборе этой функции коммутатор будет пересылать однонаправленные (UNI-cast) пакеты на порт назначения независимо от того, находится ли этот порт в той же VLAN.

#### Отслеживание IGMP (IGMP Snooping)

При включении этой функции коммутатор выполнит отслеживание IGMP версии 1 и версии 2 без вмешательства ЦП. Пакеты отчетов IGMP автоматически обрабатываются коммутатором. При включении функции «оставшийся пакет будет перенаправлен на порты IGMP маршрутизатора»: если участники хотят покинуть эту группу многоадресной рассылки, оставшийся пакет IGMP будет перенаправлен на порты маршрутизатора.

#### Канал связи VLAN

В VLAN пользователь может определить «Uplink port». Обычно это порт, подключенный к маршрутизатору восходящей связи. Эта функция подобна «Порту маршрутизатора». После этой установки любой кадр, переданный другому члену VLAN, будет передан только из порта восходящей связи (Uplink).

#### Настройка SNMP

Эта страница используется для настройки SNMP

| ← → ♥ C @ http://192.168.0.1/                                                    |                                |                |              |          |
|----------------------------------------------------------------------------------|--------------------------------|----------------|--------------|----------|
| <ul> <li>Administrator</li> <li>Port Management</li> <li>VLAN Setting</li> </ul> | SNMP Settings                  |                |              | ^        |
| <ul> <li>Per Port Counter</li> <li>QoS Setting</li> </ul>                        | Commu                          | unity Settings | Access Right |          |
| <ul> <li>Security</li> <li>Spanning Tree</li> </ul>                              | public                         |                | Read Only V  |          |
| <ul> <li>Trunking</li> <li>DHCP Relay Agent</li> </ul>                           |                                | Update         | Read Only V  |          |
| Backup/Recovery     Miscellaneous                                                | SNMP Settings                  |                |              |          |
| <ul> <li>SNMP Settings</li> <li>Logout</li> </ul>                                | System Descrition              |                |              |          |
|                                                                                  | System Contact System Location |                |              |          |
| http://192.168.0.1/snmp.ht                                                       |                                | Update         |              | <b>~</b> |

| Поле               | Описание                                                                                                    |  |  |
|--------------------|----------------------------------------------------------------------------------------------------|--|--|
| Community Name     | Имя сообщества.                                                                                                    |  |  |
| Access Right       | Атрибут доступа. «Read only» означает, что администратор может только просматривать только это сообщество. «Read/Write» позволяет просматривать и изменять это сообщество. |  |  |
| System Description | Имя устройства для идентификации в сети.                                                                                                    |  |  |
| System Contact     | Контактное лицо, ответственное за обслуживание сети.                                                                                                    |  |  |
| System Location    | Расположение этого устройства.                                                                                                    |  |  |
| Trap State         | Включить / отключить перехваченное событие:                                                                                                    |  |  |
|                    | • Событие включения питания.                                                                                                    |  |  |
|                    | • Событие изменения состояния физического порта.                                                                                                    |  |  |

#### Выход

Выход из системы.

Замечание: Выйти из браузера без нажатия кнопки «Exit» не будет считаться нормальным выходом, сеанс входа останется.

|                                                           |             | le le le le le le le le le le le le le l | - • ×       |
|-----------------------------------------------------------|-------------|------------------------------------------|-------------|
| ← → ♥ + ¢ @ http://192.168.0.1/logout.h ♀ - @ 192.168.0.1 | ×           |                                          | $h \star X$ |
|                                                           | Logout?     |                                          |             |
|                                                           | Accept Back |                                          |             |
|                                                           |             |                                          |             |
|                                                           |             |                                          |             |
|                                                           |             |                                          |             |
|                                                           |             |                                          |             |
|                                                           |             |                                          |             |
|                                                           |             |                                          |             |
|                                                           |             |                                          |             |
|                                                           |             |                                          |             |
|                                                           |             |                                          |             |
|                                                           |             |                                          |             |
|                                                           |             |                                          |             |
|                                                           |             |                                          |             |
|                                                           |             |                                          |             |
|                                                           |             |                                          |             |
|                                                           |             |                                          |             |
|                                                           |             |                                          |             |
|                                                           |             |                                          |             |
|                                                           |             |                                          |             |
|                                                           |             |                                          |             |
|                                                           |             |                                          |             |
|                                                           |             |                                          |             |

#### Настройки по умолчанию

Цель этой функции состоит в том, чтобы предоставить администратору сети возможность восстановления всех настроек к значениям по умолчанию.

(a) для активации этой функции администратор должен выполнить следующие процедуры: нажать кнопку «Load Default» и удерживать в течение 3 секунд, пока индикатор LoadDefault не начнет мигать.

(b) мигание означает, что процессор выполняет процедуру сброса настроек. Вы можете отпустить кнопку.

После завершения этой процедуры все заводские значения будут восстановлены. Это включает IP-адрес, имя администратора, пароль и все настройки коммутатора.